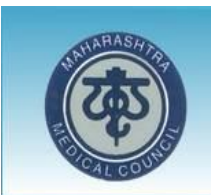

# Maharashtra Medical Council

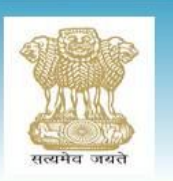

| HOME                                     |                                                       |  |
|------------------------------------------|-------------------------------------------------------|--|
| ⊂Create New Accou                        | nt                                                    |  |
| Please Fill the form below:              |                                                       |  |
| * Mandatory Fields                       |                                                       |  |
| Last Name :                              | *                                                     |  |
| First Name :                             | *                                                     |  |
| Middle Name :                            |                                                       |  |
| Reg.No :                                 | *                                                     |  |
| Reg. Date :                              | *                                                     |  |
| Date of Birth(dd/MM/yyyy):               | *                                                     |  |
| Email :                                  | *                                                     |  |
| Mobile No :                              | *                                                     |  |
|                                          | Fkv4TJ<br>Change Image                                |  |
| Enter Above Displayed Character          | admin123@gmail.com *                                  |  |
| Create Your Password (8<br>Characters) : | *                                                     |  |
|                                          | Register                                              |  |
|                                          | Cancel                                                |  |
|                                          |                                                       |  |
|                                          |                                                       |  |
| Home   Adr                               | min Login   Site Map   Contact Us                     |  |
| Copyright © Maharashtra Medica           | al Council. Developed by Integrated Business Solution |  |

## Login

|                  | Maharashtra Me                                                                 | dical Council,Mumbai.                                                                                      |   |
|------------------|--------------------------------------------------------------------------------|----------------------------------------------------------------------------------------------------|---|
| HOME ONLINE PAYM | ENT INSTRUCTION                                                                |                                                                                                    | 2 |
|                  | -Login                                                                         |                                                                                                    |   |
|                  | User Name(Registered Email-id):                                                | Enter your registered Email-id                                                                             |   |
|                  | Password :                                                                     | Enter Password                                                                                             |   |
|                  | Registration No :                                                              | · · · · · · · ·                                                                                            |   |
|                  | Enter Above Displayed Characters                                               | Change Image                                                                                               |   |
|                  | Don't have an account? Create new Accoun                                       | ŧ                                                                                                    |   |
|                  | Create N                                                                       | lew Account >>                                                                                             |   |
|                  |                                                                                |                                                                                                    |   |
|                  | Forgot                                                                         | password >>                                                                                                |   |
|                  | -                                                                              |                                                                                                    |   |
|                  | Home   Admin Login   Important Linke   D<br>Copyright © Maharashtra Medical Co | Neclaimer   Terms & Conditions   Site Map   Contact Us<br>bundl. Developed by integrated Business Solution |   |

### Forgot Password:

| M.   | aharashtra Medio                                                                                                    | al Council,Mumbai.                                                                                                    |  |
|------|----------------------------------------------------------------------------------------------------|----------------------------------------------------------------------------------------------------|--|
| HOME | Forgot passwor                                                                                                    | d                                                                                                    |  |
|      | User Name (Your Email-id)"<br>Mobile No<br>Date Of Birth<br>Registration No<br>Registration Date<br><b>QYYDKa</b><br>Enter Above Displayed | dsa@gmail.com         9898789898         03/01/1990         2009031156         23/03/2009         23/03/2009         Change Image         qYYDKa         s         Next         Cancel |  |
|      | Hometd>   Admin Log<br>Copyright © Maharashtra Medical Council                                                                             | in   Site Map   Contact Us<br>Developed by Integrated Business Solution                                                                                                    |  |

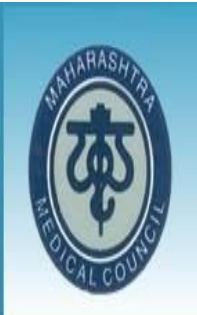

# Maharashtra Medical Council, Mumbai.

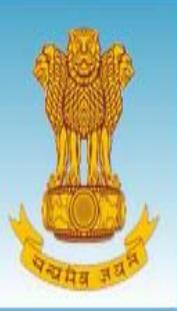

HOME

| [     | New Password                                                                                                    |  |
|-------|----------------------------------------------------------------------------------------------------|--|
|       | Enter New Password       :         Confirm Password       :         confirm password       :                                  |  |
|       | Letter Above Displayed Characters                                                                                             |  |
| Соруг | Hometd>   Admin Login   Site Map   Contact Us<br>ght © Maharashtra Medical Council. Developed by Integrated Business Solution |  |

#### **User Home**

|                                                                         | Maharashtra Medical Council                                                                                                    |  |
|-------------------------------------------------------------------------|----------------------------------------------------------------------------------------------------|--|
| When You<br>Click on this<br>tab following<br>page will be<br>displayed | Home       Doctor's Profile       Online Payment       Welcome       dsa@gmail.com       Logout         Application For Doctors:         • Provisional Registration(Maharahstra State)         • Permanent Registration (Maharahstra State)         • Permanent Registration (Maharahstra State)         • Permanent Registration (Maharahstra State)         • Permanent Registration (Maharahstra State)         • Permanent Registration (Maharahstra State)         • Permanent Registration (Out State)         • Permanent Registration for foreign Medical graduate         • Schedule an appointment         • Renewal of Registration         • Change of Name         • Good Standing Certificate from MMC         • Good Standing Certificate from MCI         • Additional Qualification |  |
| When you<br>Click on this<br>tab following<br>page will be<br>displayed | Duplicate Certificate     NOC For Other State From MMC  Application For NRI Doctors:  Instructions For Doctors:                                                                                                    |  |
|                                                                         | Application For NRI Doctors:                                                                                                    |  |
|                                                                         | Renewal of Registration<br>Foreign Verification<br>Good Standing from MMC                                                                                                    |  |
|                                                                         | Instructions For Doctors:                                                                                                    |  |

#### Permanent Registration

|      | AST. TAT                                                                                                    | Maharashtra                     | Medical (     | Council                                                                                          |        |  |  |  |  |
|------|----------------------------------------------------------------------------------------------------|---------------------------------|---------------|--------------------------------------------------------------------------------------------------|--------|--|--|--|--|
| Home | Doctor's Profile                                                                                                    |                                 | 🔏 Welcom      | e admin123@gmail.com                                                                             | Logout |  |  |  |  |
|      | Application For                                                                                                    | m for Registration (Who I       | has passed MI | BBS from Maharashtra s                                                                           | tate)  |  |  |  |  |
|      | Enter Pro                                                                                                    | visional Registration no of mmc | :             | Submit                                                                                           |        |  |  |  |  |
|      |                                                                                                    |                                 |               | When you Enter<br>Provisional<br>Registration No<br>Click On Submit<br>Next Form Will<br>Bo Open |        |  |  |  |  |
|      |                                                                                                    |                                 |               | De Open                                                                                          |        |  |  |  |  |
|      | Home   Admin Login   Site Map   Contact Us<br>Copyright © Maharashtra Medical Council. Developed by Integrated Business Solution |                                 |               |                                                                                                  |        |  |  |  |  |

|                                                                                                    |                                                                                                    | al Registra                                                                                                    | ation n                                              | o of mmc :                                                                                                    | 33282014                                                                                                    | Submit                                                                                                    |                                                        |
|----------------------------------------------------------------------------------------------------|----------------------------------------------------------------------------------------------------|----------------------------------------------------------------------------------------------------|------------------------------------------------------|----------------------------------------------------------------------------------------------------|----------------------------------------------------------------------------------------------------|----------------------------------------------------------------------------------------------------|--------------------------------------------------------|
| ersonal Detail                                                                                                    | s                                                                                                    |                                                                                                    |                                                      |                                                                                                    |                                                                                                    |                                                                                                    |                                                        |
| ame                                                                                                    | Mr                                                                                                    | ▼ Maurva                                                                                                    | Sur                                                  | Name                                                                                                    | Chava                                                                                                    | Middle Name                                                                                                    |                                                        |
| ther's Name                                                                                                    | Mr.                                                                                                    | <ul> <li>SAXEN</li> </ul>                                                                                                    | A                                                    |                                                                                                    | PRAMOD                                                                                                    | KUMAR                                                                                                    |                                                        |
| other's Name                                                                                                    | Mrs.                                                                                                    | - SAXEN                                                                                                    | A                                                    |                                                                                                    | ARUNA                                                                                                    | PRAMOD                                                                                                    |                                                        |
| arrital Status                                                                                                    | Single                                                                                                    | <ul> <li>Gender</li> </ul>                                                                                                    | Male                                                 | •                                                                                                    |                                                                                                    |                                                                                                    |                                                        |
| -idan Nama                                                                                                    | COLLECT                                                                                                    | -                                                                                                    |                                                      |                                                                                                    |                                                                                                    |                                                                                                    |                                                        |
| usband's Name                                                                                                    | SELECT-                                                                                                    | •                                                                                                    |                                                      |                                                                                                    |                                                                                                    |                                                                                                    |                                                        |
| ate of Birth                                                                                                    | 15/03/1984                                                                                                    |                                                                                                    |                                                      |                                                                                                    |                                                                                                    |                                                                                                    |                                                        |
| autact Dotaile                                                                                                    |                                                                                                    | 1                                                                                                    |                                                      |                                                                                                    |                                                                                                    |                                                                                                    |                                                        |
| mact Detalls                                                                                                    | A                                                                                                    | 7 BLUESTA                                                                                                    | AR APA                                               | RTMENT NEA                                                                                                    | AR BHADKAL GATE AURANGABAD                                                                                                    | MS                                                                                                    | Vou Can                                                |
| esent address                                                                                                    | •                                                                                                    |                                                                                                    |                                                      |                                                                                                    |                                                                                                    |                                                                                                    | Change '                                               |
| tv/Taluka                                                                                                    | : 51                                                                                                    | HIVPURI                                                                                                    |                                                      | •                                                                                                    | District                                                                                                    | SHIVPURI                                                                                                    | Informat                                               |
| ate                                                                                                    | : M/                                                                                                    | ADHYA PR                                                                                                    | ADES                                                 | H                                                                                                    | Country                                                                                                    | : INDIA                                                                                                    | Information                                            |
| n code                                                                                                    | : 43                                                                                                    | 1001                                                                                                    |                                                      |                                                                                                    | Fax No                                                                                                    |                                                                                                    |                                                        |
| obile No                                                                                                    | 98                                                                                                    | 92957975                                                                                                    |                                                      |                                                                                                    | Email Id                                                                                                    | admin1@gmail.com                                                                                                    |                                                        |
| esidential No                                                                                                    | : 94                                                                                                    | 25339641                                                                                                    |                                                      |                                                                                                    | Clinic No                                                                                                    | :                                                                                                    |                                                        |
| thority Council                                                                                                    | Name : M                                                                                                    | AHARASH                                                                                                    | TRA M                                                | IEDIC. 🔻                                                                                                    | State                                                                                                    | MAHARASHTRA                                                                                                    |                                                        |
| nail id Of author                                                                                                    | ity council :                                                                                                    |                                                                                                    |                                                      |                                                                                                    | Nationality                                                                                                    | : 🗹 Indian                                                                                                    |                                                        |
| ualificatation <sup>.</sup><br>r No. Examinat                                                                                                    |                                                                                                    |                                                                                                    |                                                      |                                                                                                    |                                                                                                    |                                                                                                    |                                                        |
| 1 M.B.B.S                                                                                                    | ion College<br>6. GOVT. MC. A                                                                                                    | URANGAB                                                                                                    | U<br>BAD                                             | niversity<br>MAHARASH                                                                                              | TRA UNIVERSITY OF HEALTH                                                                                                    | Passir<br>SCIENCES, NASHIK 20                                                                                                    | ng Year<br>015                                         |
| 1 M.B.B.S                                                                                                    | ion College<br>6. GOVT. MC. A                                                                                                    | URANGAB                                                                                                    | AD I                                                 | niversity<br>MAHARASH                                                                                              | TRA UNIVERSITY OF HEALTH                                                                                                    | Passin<br>SCIENCES, NASHIK 20                                                                                                    | Ng Year<br>015                                         |
| 1 M.B.B.S<br>ocuments<br>r No. Doc                                                                                                    | ion College<br>GOVT. MC. A<br>Name                                                                                                    | AURANGAB                                                                                                    | AD I<br>File<br>Type                                 | niversity<br>MAHARASH<br>* File<br>Size                                                                            | TRA UNIVERSITY OF HEALTH                                                                                                    | Passir<br>I SCIENCES, NASHIK 20                                                                                                    | ng Year<br>015                                         |
| 1 M.B.B.S<br>ocuments<br>No. Doc<br>1 P                                                                                                    | ion College<br>GOVT. MC. A<br>Name<br>assport size Photo                                                                                                    | ograph                                                                                                    | AD I<br>File<br>Type<br>.jpg                         | niversity<br>MAHARASH<br>* File<br>Size<br>YES 50 kb                                                               | TRA UNIVERSITY OF HEALTH<br>Upload<br>Choose file No file c                                                                                                    | Passin<br>I SCIENCES, NASHIK 20<br>hosen Upload                                                                                                    | ng Year<br>015                                         |
| 1 M.B.B.S<br>occuments<br>No. Doc<br>1 Pr<br>2 I                                                                                                    | ion College<br>6. GOVT. MC. A<br>Name<br>assport size Photo<br>Candidate Sig                                                                                                    | AURANGAB<br>ograph<br>jn                                                                                                    | File<br>Type<br>.jpg<br>.jpg                         | AAHARASH<br>* File<br>Size<br>YES 50 kb<br>YES 50 kb                                                               | TRA UNIVERSITY OF HEALTH<br>Upload<br>Choose file No file c<br>Choose file No file c                                                                                                    | Passin<br>I SCIENCES, NASHIK 21<br>hosen Upload<br>hosen Upload                                                                                                    | ng Year<br>015                                         |
| 1 M.B.B.S.<br>OCUITER<br>No. Doc<br>1 Pro<br>3 Certi<br>certi                                                                                                    | ion College<br>GOVT. MC. A<br>GOVT. MC. A<br>Assport size Phote<br>Candidate Sig<br>of of date of birtl<br>leaving cert/Bi<br>fificate/SSC Or HS<br>rtificate/Passport<br>one)                                                                                                    | ograph<br>jn<br>h(School<br>irth<br>Sc passing<br>t of any                                                                                                    | File<br>Type<br>.jpg<br>.jpg                         | AAAARASH<br>* File<br>Size<br>YES 50 kb<br>YES 50 kb                                                               | Upload<br>Choose file No file c<br>Choose file No file c                                                                                                    | Assir<br>A SCIENCES, NASHIK 21<br>hosen Upload<br>hosen Upload                                                                                                    | Ng Year<br>015                                         |
| 1 M.B.B.S.<br>OCUITER<br>NO. DOC<br>1 Pro<br>3 Certi<br>Certi<br>Certi<br>Certi<br>Certi<br>Certi<br>Certi                                                                                                    | ion College<br>GOVT. MC. A<br>GOVT. MC. A<br>assport size Phote<br>Candidate Sig<br>of of date of birtl<br>leaving cert/Bi<br>fificate/SSC Or HS<br>rttificate/Passport<br>one)<br>1.B.B.S. passing/f<br>tificate from Univ<br>Original                                                                                                    | ograph<br>jn<br>h(School<br>irth<br>Sc passing<br>t of any<br>Degree<br>versity in                                                                                                    | File<br>Type<br>.jpg<br>.pdf                         | AAHARASH<br>File<br>Size<br>YES 50 kb<br>YES 50 kb<br>YES 50 kb<br>YES 50 kb                                       | Upload<br>Choose file No file c<br>Choose file No file c<br>Choose file No file c                                                                                                    | Assir<br>A SCIENCES, NASHIK 21<br>hosen Upload<br>hosen Upload<br>hosen Upload                                                                                                    |                                                        |
| I     M.B.B.S.       OCUIMENTS       r No.     Doc       1     Pro       2     Pro       3     Certian       4     Certian       5     intee of the of the                                 | ion College<br>GOVT. MC. A<br>GOVT. MC. A<br>assport size Photo<br>Candidate Sig<br>of of date of birth<br>leaving cert/Bi<br>fficate/SSC Or HS<br>rttificate/SSC Or HS<br>rttificate/Passport<br>one)<br>1.B.B.S. passing/I<br>tificate from Univ<br>Original<br>Certificate satisfa<br>completion o<br>rnship(Issued by<br>le Institution Ann<br>II in original                                                                                                    | ograph<br>jn<br>h(School<br>irth<br>ic passing<br>t of any<br>Degree<br>versity in<br>actory<br>of<br>the Head<br>hexure I &<br>)                                                                                                    | File<br>Type<br>.jpg<br>.pdf<br>.pdf                 | AHARASH<br>AHARASH<br>File<br>Size<br>YES 50 kb<br>YES 50 kb<br>YES 50 kb<br>YES 50 kb                             | TRA UNIVERSITY OF HEALTH<br>Upload<br>Choose file No file c<br>Choose file No file c<br>Choose file No file c<br>Choose file No file c                                                   | Passir<br>I SCIENCES, NASHIK 21<br>hosen Upload<br>hosen Upload<br>hosen Upload                                                                                                    | Hg Year<br>015<br>Upload<br>your po<br>format          |
| 1     M.B.B.S.       occurrents       r No.     Doc       1     Pro       2     Pro       3     Certian       4     Certian       5     inter of the of the                                | ion College<br>GOVT. MC. A<br>GOVT. MC. A<br>assport size Photo<br>Candidate Sig<br>of of date of birtt<br>leaving cert/Bi<br>ficate/SSC Or HS<br>rtificate/SSC Or HS<br>rtificate/Passport<br>one)<br>1.B.B.S. passing/I<br>tificate from Univ<br>Original<br>Certificate satisfa<br>completion o<br>II in original<br>Certificate satisfa<br>completion of inte<br>ed by University i                                                                                                    | ograph<br>gn<br>h(School<br>irth<br>Sc passing<br>t of any<br>Degree<br>versity in<br>actory<br>of<br>the Head<br>nexure I &<br>)<br>actory<br>emship<br>n original                                                                                                    | File<br>Jpg<br>Jpg<br>.pdf<br>.pdf<br>.pdf           | AHARASH<br>File<br>Size<br>YES 50 kb<br>YES 50 kb<br>YES 50 kb<br>YES 50 kb<br>YES 50 kb                           | TRA UNIVERSITY OF HEALTH<br>Upload<br>Choose file No file c<br>Choose file No file c<br>Choose file No file c<br>Choose file No file c<br>Choose file No file c                          | Passir       I SCIENCES, NASHIK     2/       hosen     Upload       hosen     Upload       hosen     Upload       hosen     Upload       hosen     Upload                                                                      | Ng Year<br>015<br>Upload<br>your po<br>format<br>Docum |
| I     M.B.B.S.       OCUINENTS       I     Pro       1     Pro       3     Certian       4     Certian       5     inter of the of the of | ion College<br>GOVT. MC. A<br>GOVT. MC. A<br>assport size Photo<br>Candidate Sig<br>of of date of birtt<br>leaving cert/Bi<br>ficate/SSC Or HS<br>rtificate/SSC Or HS<br>rtificate/Passport<br>one)<br>1.B.B.S. passing/I<br>tificate from Univ<br>Original<br>Certificate satisfa<br>completion o<br>rnship(Issued by<br>the Institution Ann<br>II in original<br>Certificate satisfa<br>completion of inte<br>ed by University it<br>etificate of Provi<br>istration in original<br>by this counce | ograph<br>on<br>h(School<br>inth<br>School<br>inth<br>Schol<br>inth<br>School<br>inth<br>School<br>inth<br>School<br>inth<br>School<br>inth<br>School | File<br>Type<br>.jpg<br>.jpg<br>.pdf<br>.pdf<br>.pdf | AHARASH<br>File<br>Size<br>YES 50 kb<br>YES 50 kb<br>YES 50 kb<br>YES 50 kb<br>YES 50 kb<br>YES 50 kb<br>YES 50 kb | TRA UNIVERSITY OF HEALTH<br>Upload<br>Choose file No file c<br>Choose file No file c<br>Choose file No file c<br>Choose file No file c<br>Choose file No file c<br>Choose file No file c | Passir       I SCIENCES, NASHIK     2/       hosen     Upload       hosen     Upload       hosen     Upload       hosen     Upload       hosen     Upload       hosen     Upload       hosen     Upload       hosen     Upload | Upload<br>your po<br>format<br>Docum                   |

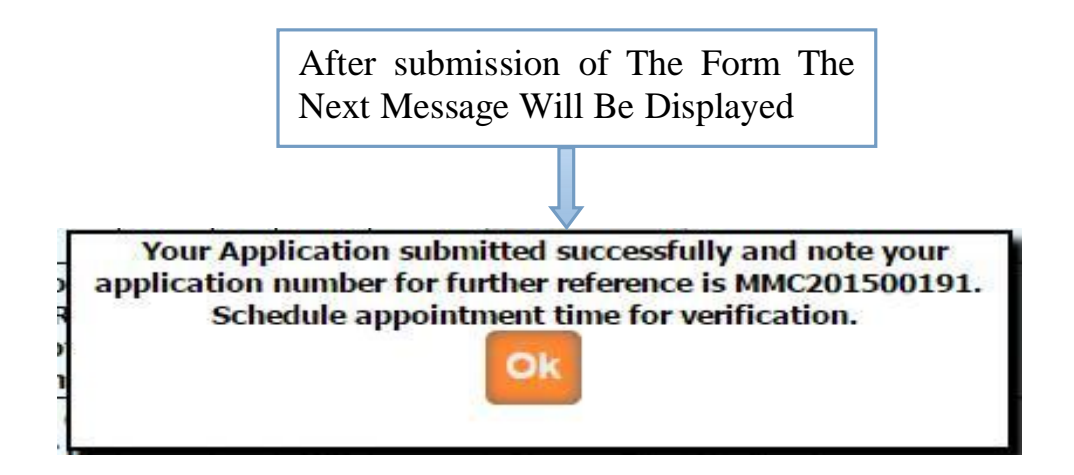

Then after you have to take appointment (within 7 working days) for hard copy document submission with submitted application form (you can take submitted application form print from **Doctors profile** Menu in your login.) in MMC.

Once the documents are submitted, it is verified by MMC. If Application verification is done successfully then you will again get the e-mail for how much amount will be pay for you .Then after you can pay online. Once the payment is done then MMC verified your payment status and then MMC will generate registration number and will send your registration certificate .

Permanent Registration (Who previously Registered With MMC but Whose Name removed From Register Before 1990)

| ne Doctor's Pro       | file           |                    | 🔬 Welco                                                                                                    | ome admin123@gm        | nail.com         | Logout     |
|-----------------------|----------------|--------------------|----------------------------------------------------------------------------------------------------|------------------------|------------------|------------|
|                       |                |                    |                                                                                                    |                        |                  |            |
| plication Form        | for Registrati | on (Doctors who ha | ve not Rene                                                                                                    | wed his registra       | tion with MMC    | in 1988-   |
| 1989 and b            | efore, and     | whose name is not  | seen on up                                                                                                    | dated MMC Regi         | ster as on toda  | <u>y.)</u> |
|                       |                |                    |                                                                                                    |                        |                  |            |
| Registration Deta     | ails           |                    |                                                                                                    |                        |                  |            |
| Reg No :              |                |                    | Reg Date                                                                                                    | :                      |                  |            |
| Demonstration         |                |                    |                                                                                                    | 111                    |                  |            |
| Personal Details      | 19<br>         | Cup Name           |                                                                                                    | First Name             | Middle News      |            |
| Name                  | SELECT         | Sur Name           |                                                                                                    |                        | riudie name      |            |
| Father's Name         | SELECT         |                    |                                                                                                    |                        |                  |            |
| 1other's Name         | SELECT         |                    |                                                                                                    |                        |                  |            |
|                       |                |                    |                                                                                                    |                        |                  |            |
| Marrital Status       | Select         | GenderSelect 🔻     |                                                                                                    |                        |                  |            |
|                       |                |                    |                                                                                                    |                        |                  |            |
| Maiden Name           | SELECT         | 7                  |                                                                                                    |                        |                  |            |
| lusband's Name        | SELECT         |                    |                                                                                                    |                        |                  |            |
|                       |                |                    |                                                                                                    |                        |                  |            |
| Date of Birth         | 04/10/1961     |                    |                                                                                                    |                        |                  |            |
| Contact Dataila       |                |                    |                                                                                                    |                        |                  |            |
| Jontact Details       |                |                    |                                                                                                    |                        |                  |            |
| Present Address       | :              |                    |                                                                                                    |                        |                  |            |
|                       |                |                    |                                                                                                    |                        |                  |            |
| City/Taluka           | :              | SELECT 🔻           | District                                                                                                    | :                      |                  |            |
| State                 | :              |                    | Country                                                                                                    | :                      |                  |            |
| Pin code              | :              |                    | Fax No                                                                                                    |                        |                  |            |
| Mobile No             | : 987          | 5687895            | Email Id                                                                                                    | : adn                  | nin123@gmail.com |            |
| Residential No        | :              |                    | Clinic No                                                                                                    |                        |                  |            |
| Authority Council Na  | ame : MA       | HARASHTRA MEDIC. • | State                                                                                                    | : MA                   | HARASHTRA        |            |
| Email id Of authority | y council :    |                    | Nationality                                                                                                    | : 🕑                    | Indian           |            |
|                       |                |                    | 1 406 125 S                                                                                                    |                        |                  |            |
| Internship Starting   | Date :         |                    | Internship C                                                                                                    | ompletion Date :       |                  |            |
| Oualificatation -     |                |                    |                                                                                                    |                        |                  |            |
|                       | SEL            | ECT V Sel          | ect College *                                                                                                    | SELECT                 | •                |            |
| Select Examination    |                | 1000 miles         | CLARK CONTRACTOR CONTRACTOR<br>CONTRACTOR CONTRACTOR CONTRACTOR CONTRACTOR CONTRACTOR CONTRACTOR CONTRACTOR CONTRACTOR CONTRACTOR CONTRACTOR CONTRACTOR CONTRACTOR CONTRACTOR CONTRACTOR CONTRACTOR CONTRACTOR CONTRACTOR CONTRACTOR CONTRACTOR CONTRACTOR CONTRACTOR CONT | CONTRACTOR AND A STATE |                  |            |

| No. | Doc Name                                                                                                    | File<br>Type  | *          | File<br>Size | Upload                            |                                |
|-----|----------------------------------------------------------------------------------------------------|---------------|------------|--------------|-----------------------------------|--------------------------------|
| 1   | Passport size photograph                                                                                                    | .jpg          | YES        | 50 kb        | Choose file No file chosen Upload |                                |
| 2   | Candidate Sign                                                                                                    | .jpg          | YES        | 50 kb        | Choose file No file chosen Upload |                                |
| 3   | Certificate of Registration in original issued by this council.                                                                  | .pdf          | YES        | 50 kb        | Choose file No file chosen Upload |                                |
| 4   | Proof of date of birth(School<br>leaving cert/Birth<br>Certificate/SSC Or HSc passing<br>certificate/Passport any one)           | .pdf          | NO         | 50 kb        | Choose file No file chosen Upload | Upload Yo                      |
| 5   | M.B.B.S. passing / Degree<br>Certificate issued by university<br>in original                                                     | .pdf          | NO         | 50 kb        | Choose file No file chosen Upload | pdf Format<br>Document<br>Here |
| 6   | Certificate satisfactory<br>completion of<br>internship(Issued by the Head<br>of the Institution Annexure I &<br>II in original) | .pdf          | NO         | 50 kb        | Choose file No file chosen Upload |                                |
| 7   | Certificate satisfactory<br>completion of internship<br>isuued by University in                                                  | .pdf          | NO         | 50 kb        | Choose file No file chosen Upload |                                |
| 8   | Notarised Affidavit on Non<br>judicial Stamp Paper of Rs 100<br>/- for non renewal of<br>registration as per proforma            | .pdf          | YES        | 100<br>kb    | Choose file No file chosen Upload |                                |
| 9   | Notarised indemnity bond on<br>Non judicial Stamp Paper of Rs<br>200 /- for non renewal of<br>registration as per proforma       | .pdf          | YES        | 100<br>kb    | Choose file No file chosen Upload |                                |
|     | Enter Above Di                                                                                                    | ¢UP<br>splaye | <b>F</b> : | }<br>aracte  | Change Image                      |                                |
|     |                                                                                                    |               | Su         | bmit         | Cancel                            |                                |
|     |                                                                                                    | You<br>Fori   | ı C<br>m   | an S         | Submit The                        |                                |

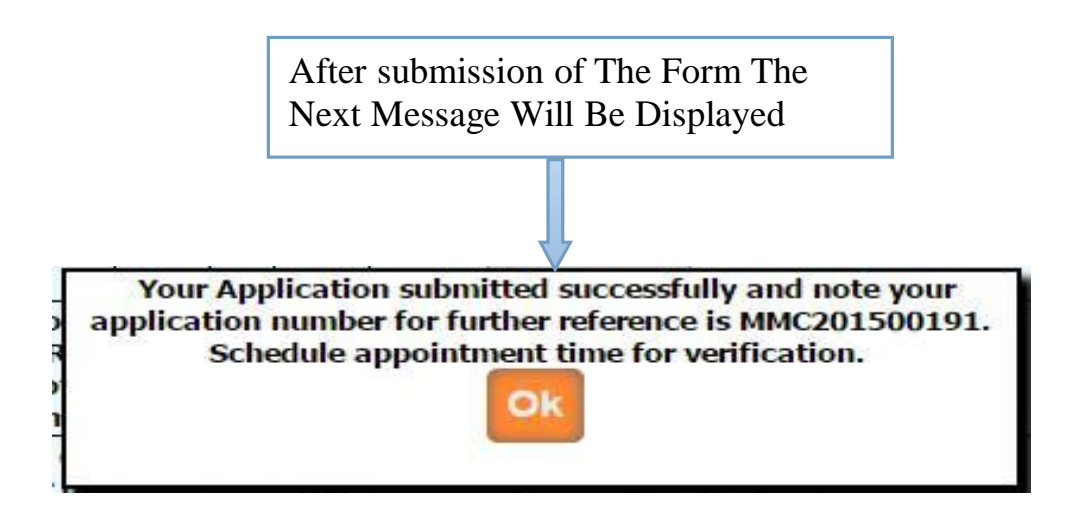

Then after you have to take appointment (within 7 working days) for hard copy document submission with submitted application form (you can take submitted application form print from **Doctors profile** Menu in your login.) in MMC.

Once the documents are submitted, it is verified by MMC. If Application verification is done successfully then you will again get the e-mail for how much amount will be pay

for you .Then after you can pay online. Once the payment is done then MMC verified

your payment status and then MMC will generate registration number and will send your registration certificate .

## Permanent Registration (Out State)

| 1                                                                                                    | хррисацонт                                                          |                                                          | Wilo has Registered with                                                                                                    | <u>other statej</u>                                                                         |
|----------------------------------------------------------------------------------------------------|---------------------------------------------------------------------|----------------------------------------------------------|----------------------------------------------------------------------------------------------------|---------------------------------------------------------------------------------------------|
| Other state Det                                                                                                    | ails                                                                | 1                                                        |                                                                                                    |                                                                                             |
| Reg No<br>Registration Validi                                                                                                    | :                                                                   | Ke                                                       | g Date                                                                                                    | PELECT                                                                                      |
|                                                                                                    | ty Date :                                                           | Pu                                                       | repose of registration in Manarashtr                                                                                                    | a :SELEGT                                                                                   |
| NOC Letter NO                                                                                                    | · · · ·                                                             | NC                                                       | C Letter Date                                                                                                    |                                                                                             |
| Personal Details                                                                                                    | 5                                                                   |                                                          |                                                                                                    |                                                                                             |
|                                                                                                    |                                                                     | Sur Name                                                 | First Name                                                                                                    | Middle Name                                                                                 |
| Name                                                                                                    | SELECT                                                              | <ul> <li>CHAINANI</li> </ul>                             | CHITRA                                                                                                    |                                                                                             |
| ather's Name                                                                                                    | SELECT                                                              | •                                                        |                                                                                                    |                                                                                             |
| lother's Name                                                                                                    | SELECT                                                              | •                                                        |                                                                                                    |                                                                                             |
|                                                                                                    |                                                                     |                                                          |                                                                                                    |                                                                                             |
| Iarrital Status                                                                                                    | Select                                                              | GenderSelect V                                           |                                                                                                    |                                                                                             |
| Inidan Nama                                                                                                    | SELECT                                                              | •                                                        |                                                                                                    | 1                                                                                           |
| Huchand's Name                                                                                                    | SELECT                                                              | •                                                        |                                                                                                    |                                                                                             |
|                                                                                                    |                                                                     |                                                          |                                                                                                    |                                                                                             |
|                                                                                                    |                                                                     |                                                          |                                                                                                    |                                                                                             |
| Date of Birth                                                                                                    | 04/10/1961                                                          |                                                          |                                                                                                    |                                                                                             |
| ate of Birth                                                                                                    | 04/10/1961                                                          |                                                          |                                                                                                    |                                                                                             |
| Date of Birth<br>Contact Details<br>Permanent Address                                                                                                    | 04/10/1961                                                          |                                                          |                                                                                                    |                                                                                             |
| ate of Birth<br>ontact Details<br>ermanent Address<br>esidential Address                                                                                                    | 04/10/1961<br>s<br>s in Maharashtra                                 | •                                                        |                                                                                                    |                                                                                             |
| ate of Birth<br>ontact Details<br>ermanent Address<br>esidential Addres<br>ty/Taluka                                                                                                    | 04/10/1961<br>s<br>s in Maharashtra                                 | :                                                        | District                                                                                                    |                                                                                             |
| Date of Birth<br>Contact Details<br>Termanent Address<br>Residential Address<br>Rity/Taluka<br>Tate                                                                                                    | 04/10/1961<br>s<br>s in Maharashtra                                 | :;;                                                      | District     Country                                                                                                    |                                                                                             |
| Date of Birth<br>Contact Details<br>Permanent Address<br>Residential Address<br>Sity/Taluka<br>Sitate<br>Pin code                                                                                                    | 04/10/1961<br>s<br>s in Maharashtra                                 | :                                                        | District     Country     Fax No                                                                                                    |                                                                                             |
| Date of Birth<br>Contact Details<br>Permanent Address<br>Residential Address<br>Rity/Taluka<br>Ritate<br>Pin code<br>Nobile No                                                                                               | 04/10/1961<br>s<br>s in Maharashtra                                 | :<br>:<br>:<br>:                                         | <ul> <li>District</li> <li>Country</li> <li>Fax No</li> <li>Email Id</li> </ul>                                                                                            | :<br>:<br>:<br>:<br>:<br>:<br>:<br>:<br>:<br>:<br>:<br>:<br>:<br>:<br>:<br>:<br>:<br>:<br>: |
| Date of Birth<br>Contact Details<br>Permanent Address<br>Residential Addres<br>City/Taluka<br>State<br>Pin code<br>Mobile No<br>Residential No                                                                               | 04/10/1961<br>s                                                     | :SELECT<br>:SELECT<br>: 9875687895<br>:                  | District     Country     Fax No     Email Id     Clinic No                                                                                                    | :<br>:<br>:<br>:<br>:<br>:<br>:<br>:<br>:<br>:<br>:<br>:<br>:<br>:<br>:<br>:<br>:<br>:<br>: |
| Date of Birth<br>Contact Details<br>Permanent Address<br>Residential Address<br>City/Taluka<br>State<br>Pin code<br>Mobile No<br>Residential No<br>Authority Council I                                                       | 04/10/1961<br>s<br>s in Maharashtra<br>Name                         | :SELECT<br>:<br>: 9875687895<br>:                        |                                                                                                    | :<br>:<br>:<br>:<br>:<br>:<br>:<br>:<br>:<br>:<br>:<br>:<br>:<br>:<br>:<br>:<br>:<br>:<br>: |
| Date of Birth<br>Contact Details<br>Permanent Address<br>Residential Address<br>City/Taluka<br>State<br>Pin code<br>Mobile No<br>Residential No<br>Authority Council I<br>Email id Of authori                                | 04/10/1961<br>s<br>s in Maharashtra<br>łame<br>ty council           | :SELECT<br>: 9875687895<br>:SELECT<br>:                  | <ul> <li>District</li> <li>Country</li> <li>Fax No</li> <li>Email Id</li> <li>Clinic No</li> <li>State</li> <li>Nationality</li> </ul>                                     | :<br>admin123@gmail.com<br>:<br>:<br>:<br>:<br>:<br>:<br>:<br>:<br>:<br>:<br>:<br>:<br>:    |
| Date of Birth<br>Contact Details<br>Permanent Address<br>Residential Address<br>City/Taluka<br>State<br>Pin code<br>Mobile No<br>Residential No<br>Authority Council I<br>Email id Of authori                                | 04/10/1961<br>s<br>s in Maharashtra<br>łame<br>ty council           | :SELECT<br>:SELECT<br>: 9875687895<br>:SELECT<br>:SELECT | <ul> <li>District</li> <li>Country</li> <li>Fax No</li> <li>Email Id</li> <li>Clinic No</li> <li>State</li> <li>Nationality</li> </ul>                                     | :<br>admin123@gmail.com<br>:<br>:<br>:<br>:<br>:<br>:<br>:<br>:<br>:<br>:<br>:<br>:<br>:    |
| Date of Birth<br>Contact Details<br>ermanent Address<br>esidential Address<br>ity/Taluka<br>tate<br>in code<br>lobile No<br>esidential No<br>uthority Council I<br>mail id Of authori                                        | 04/10/1961<br>s<br>s in Maharashtra<br>Name<br>ty council<br>g Date | :SELECT<br>:<br>: 9875687895<br>:<br>:SELECT<br>:        | <ul> <li>District</li> <li>Country</li> <li>Fax No</li> <li>Email Id</li> <li>Clinic No</li> <li>State</li> <li>Nationality</li> <li>Internship Completion Date</li> </ul> | :<br>:<br>:<br>:<br>:<br>:<br>:<br>:<br>:<br>:<br>:<br>:<br>:<br>:                          |
| te of Birth<br>Intact Details<br>Imanent Address<br>sidential Address<br>y/Taluka<br>Inte<br>inte<br>inte<br>inte<br>inte<br>isidential No<br>thority Council I<br>iail id Of authori<br>itemship Starting                   | 04/10/1961<br>s<br>s in Maharashtra<br>lame<br>ty council<br>g Date | :                                                        | <ul> <li>District</li> <li>Country</li> <li>Fax No</li> <li>Email Id</li> <li>Clinic No</li> <li>State</li> <li>Nationality</li> <li>Internship Completion Date</li> </ul> | :<br>:<br>:<br>:<br>:<br>:<br>:<br>:<br>:<br>:<br>:<br>:<br>:<br>:                          |
| te of Birth<br>ntact Details<br>manent Address<br>sidential Address<br>y/Taluka<br>ite<br>code<br>bile No<br>sidential No<br>thority Council I<br>ail id Of authori<br>ernship Starting<br>alificatation-<br>ect Examination | 04/10/1961<br>s<br>s in Maharashtra<br>Name<br>ty council<br>g Date | :SELECT<br>: 9875687895<br>:SELECT<br>:SELECT<br>: .     |                                                                                                    | :<br>admin123@gmail.com<br>admin123@gmail.com<br>admin123@gmail.com<br>admin123@gmail.com   |

| No.   | Doc Name                                                                                                    | File<br>Type       | *   | File<br>Size       | Upload                            |              |
|-------|----------------------------------------------------------------------------------------------------|--------------------|-----|--------------------|-----------------------------------|--------------|
| 1     | Passport size Photograph                                                                                                    | .jpg               | YES | 50 kb              | Choose file No file chosen Upload |              |
| 2     | Candidate Sign                                                                                                    | .jpg               | YES | 50 kb              | Choose file No file chosen Upload |              |
| 3     | Proof of date of birth(School<br>leaving cert/Birth<br>Certificate/SSC Or HSc passing<br>certificate/Passport any one)                                                                                                    | .pdf               | YES | 100<br>kb          | Choose file No file chosen Upload | Uploa        |
| 4     | M.B.B.S. passing/Degree<br>Certificate issued by the<br>university in original                                                                                                    | .pdf               | YES | 100<br>kb          | Choose file No file chosen Upload | The<br>Docur |
| 5     | Certificate satisfactory<br>completion of<br>internship(Issued by the Head<br>of the Institution Annexure I &<br>II in original)                                                                                                    | .pdf               | YES | 100<br>kb          | Choose file No file chosen Upload |              |
| 6     | Certificate satisfactory<br>completion of internship<br>isuued by University in original                                                                                                    | .pdf               | YES | 100<br>kb          | Choose file No file chosen Upload |              |
| 7     | N.O.C. in original for other<br>state candidate valid for three<br>month from the date of issue.                                                                                                    | . <mark>pdf</mark> | YES | 100<br>kb          | Choose file No file chosen Upload |              |
| 8     | Purpose of Registration in<br>Maharashtra : Higher<br>Education (Selection letter or<br>Bonafide Certificate from<br>concerned Institution ) /<br>Service( Appointment Order or<br>In-service Certificate.) /<br>Private Practice (Place of<br>Practice with documentary<br>proof) any one | .pdf               | YES | 100<br>kb          | Choose file No file chosen Upload |              |
| 9     | Residential Proof in<br>Maharashtra (copy of leave<br>and license agreement or<br>Allotment Letter from<br>Government accommodation /<br>Dean/warden/superintendent<br>of Medical college or Hospital<br>/Ration Card/ Domicile<br>Certificate/Electric Bill/<br>Telephone Bill). any one  | .pdf               | YES | 100<br>kb          | Choose file No file chosen Upload |              |
| 10    | Certificate of Registration<br>issued by state medical council                                                                                                    | .pdf               | YES | 100<br>kb          | Choose file No file chosen Upload |              |
| Clial | 91<br>Enter Above Di                                                                                                    | o79<br>splaye      | w i | <b>B</b><br>aracte | Change Image                      |              |
| To Sa | ve Form                                                                                                    |                    | Sui | bmit               | Cancel                            |              |

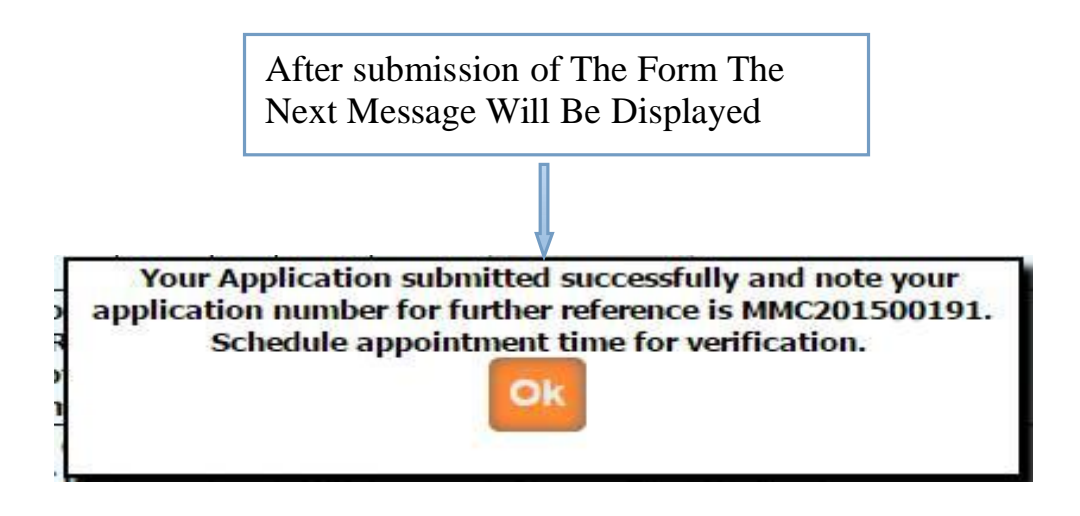

After submission of the application You will get the message as above as well as you will

get the e-mail from MMC that your application is submitted successfully.

Once the application had been submitted MMC will send the email to your parent council for the confirmation of your registration.

Once confirmation came from your parent council MMC will send you an e-mail.

Then after you have to take appointment (within 7 working days) for hard copy document submission with submitted application form (you can take submitted application form print from **Doctors profile** Menu in your login.) in MMC.

N.O.C. in original for other state candidate valid for three month from the date of issue is mandatory at the time of document verification

Once the documents are submitted, it is verified by MMC. If Application verification is done successfully then you will again get the e-mail for how much amount will be pay for you .Then after you can pay online. Once the payment is done then MMC verified your payment status and then will generate new registration number and send your registration certificate.

| Permanent | Registration | For Foreign | Medical | Graduate |
|-----------|--------------|-------------|---------|----------|
|-----------|--------------|-------------|---------|----------|

| Home D      | octor's Profile   |                                                                                                    | & Welcome                      | admin1@gmail.com                  | Logout    |
|-------------|-------------------|----------------------------------------------------------------------------------------------------|--------------------------------|-----------------------------------|-----------|
| APPLICA     | ATION FORM<br>IN: | FOR REGISTRATION FOR<br>STITUTIONS(ONLY FOR DO                                                                           | INDIAN NATION<br>OMICILE OF MA | IALS QUALIFIED FROI<br>HARASHTRA) | M FOREIGN |
| Application | Type :            | Select<br>Select<br>Permanent Registration (Foreign Grad<br>Provisional Registration (Foreign Grad<br>Select Application | duate)<br>duate)               |                                   |           |

| Home                      | Doctor's Profile                                                   |                                      | 🔬 Welco                    | o <b>me</b> admii       | n1@gmail.com            | Logout     |                     |                      |
|---------------------------|--------------------------------------------------------------------|--------------------------------------|----------------------------|-------------------------|-------------------------|------------|---------------------|----------------------|
| APPL                      | LICATION FORM F                                                    | FOR REGISTRATION FOR                 | DR INDIAN NA<br>Domicile C | ATIONALS O<br>DF MAHARA | QUALIFIED FR<br>Ashtra) | OM FOREIGN |                     |                      |
| Applic                    | ation Type :                                                       | Permanent Registration (Foreign      | Graduate)                  | ¥                       |                         |            |                     |                      |
| – Provi<br>Autho<br>Email | isional Details<br>prity Council Name *<br>id Of authority council | GUJRAT MEDICAL COU 🔻                 | State                      | GUJARAT                 |                         |            | You<br>Fill<br>Info | Can<br>The<br>mation |
| Provis                    | sional No*                                                         | 1245658                              | Provisional Date           | 03/09/2014              | /#                      | Submit     |                     |                      |
|                           |                                                                    |                                      |                            |                         |                         |            |                     |                      |
|                           |                                                                    | Home   Admir                         | n Login   Site N           | lap   Contact           | Us                      |            |                     |                      |
|                           |                                                                    | Copyright © Maharashtra Medical Coun | cil. Developed by Inte     | grated Business S       | Solution                |            |                     |                      |

| Authority Council N<br>Email id Of authori<br>Provisional No*                | lame * GU<br>ty council 124              | JRAT MEDICAL C                               | DU V State                                                 | e GU.<br>isional Date 03/0                   | IARAT<br>9/2014                                              |                                                    | Submit | When you<br>click or<br>Submit<br>Below form<br>open |
|------------------------------------------------------------------------------|------------------------------------------|----------------------------------------------|------------------------------------------------------------|----------------------------------------------|--------------------------------------------------------------|----------------------------------------------------|--------|------------------------------------------------------|
| Personal Details<br>Name *<br>Father's Name *<br>Mother's Name *             | Ms.<br>Mr.<br>Mrs.                       | Sur N<br>Maurya<br>Maurya<br>Maurya          | lame                                                       | First N<br>Chaya<br>Dinesh<br>Anjali         | ame                                                          | Middle M<br>Dinesh<br>Rajesh<br>Dinesh             | ame    |                                                      |
| Marrital Status *<br>Maiden Name *<br>Husband's Name<br>*<br>Date of Birth * | Single<br>SELECT<br>SELECT<br>15/03/1984 | Gender Female     Gender Female     Place of | e v<br>Birth *                                             | MUMBAI (SUBI                                 | JRBAN) 🔻                                                     | ]                                                  |        | You Can Fill<br>The<br>Information                   |
| District *<br>Contact Details<br>Present Addres *                            | MUMBAI (SUI                              | BU Stat                                      | e *<br>: Integrated<br>Nahur(E),                           | MAHARASHTR<br>Business Solu<br>Mumbai-400042 | Ą<br>tion, M.D. H                                            | keni Road,                                         |        |                                                      |
| City/Taluka *<br>State *<br>Pin code *<br>Mobile No *                        |                                          |                                              | : MUMBAI (S<br>: MAHARASH<br>: 400042<br>: 9892957975<br>: | ITRA                                         | District *<br>Country *<br>Fax No<br>Email Id *<br>Clinic No | : MUMBAI (SUBI<br>: INDIA<br>:<br>: admin1@gmail.o | om     |                                                      |

| ne Doctor's Profile                                |                                                                  |                                      | Welcome                         | admin1@gmail.    | com   Lo        | gout            |
|----------------------------------------------------|------------------------------------------------------------------|--------------------------------------|---------------------------------|------------------|-----------------|-----------------|
|                                                    |                                                                  |                                      |                                 |                  |                 |                 |
| PPLICATION FOR                                     |                                                                  |                                      |                                 |                  | ED FROM FORE    | GN              |
|                                                    | INSTITUTIONS(ONLY                                                | FOR DOMIC                            | CILE OF MAH                     | AKASHIKA         | <b>N</b>        |                 |
| Application Type                                   | : Permanent Registration (F                                      | oreign Graduate)                     | •                               |                  |                 |                 |
| Provisional Details –                              |                                                                  |                                      |                                 |                  |                 |                 |
| Authority Council Name                             | * GUJRAT MEDICAL CO                                              | 0U ▼ State                           | GUJAR                           | AT               |                 |                 |
| Email id Of authority cor                          | incil                                                            |                                      |                                 |                  |                 |                 |
| Provisional No*                                    | 1245658                                                          | Provisio                             | onal Date 03/09/20              | )14              | Submit          |                 |
| 10th Class/Matric/H                                | igh school                                                       |                                      |                                 |                  |                 |                 |
| School Name                                        | : Public School                                                  |                                      | School Address                  | : Mulund         |                 |                 |
| Board Name                                         | : Mumbai Board                                                   |                                      | Board Address                   | . Mumbai         |                 |                 |
| Roll No                                            | : 145552                                                         |                                      | Result                          | : • Yes          | No              | You Can Fill    |
| Certificate No                                     | : 784552232                                                      |                                      | Certificate Date                | 24/06/200        | 4               | The             |
| Marks Marks (Obtained/                             | Total) : 325 / 650                                               |                                      | Percentage                      | : 50             |                 | Information     |
| 11th Class                                         |                                                                  |                                      |                                 |                  |                 |                 |
| School Name                                        | : National School                                                |                                      | School Address                  | : Thane          |                 |                 |
| Board Name                                         | : Mumbai University                                              |                                      | Board Address                   | : Mumbai         |                 |                 |
| Roll No                                            | : 754164411                                                      |                                      | Result                          | : • Yes •        | No              |                 |
| Certificate No                                     | : 8456541121                                                     |                                      | Certificate Date                | : 17/06/2005     |                 |                 |
| Marks (Obtained/Total)                             | : 360 / 600                                                      |                                      | Percentage                      | : 60             |                 |                 |
| 12th Class/Interme                                 | liate or 10+2                                                    |                                      |                                 |                  |                 | -               |
| School Name : Na                                   | tional School                                                    | School                               | Address :                       | Thane            |                 |                 |
| Board Name : Mu                                    | imbai University                                                 | Board                                | Address :                       | Mumbai           |                 |                 |
| Roll No : 41                                       | 5623                                                             | Result                               |                                 | 🖲 yes 🔾 No       |                 |                 |
| Certificate No : 84<br>Marks : 30                  | 3211449<br>0 / 600                                               | Certifi<br>Percer                    | cate Date : 0<br>ntage : 6      | 06/06/2006<br>50 |                 |                 |
| SrNo Subjects                                      | Maximum Marks                                                    | Obtained Mar                         | iks %                           | Result           | Pass/Fail       |                 |
| 2 Physics                                          | 35                                                               | 50                                   | 50                              |                  | Pass 🔻          |                 |
| 3 Chemistry                                        | 35                                                               | 50                                   | 50                              |                  | Pass 🔻          |                 |
| 4 Biology                                          | 35                                                               | 50                                   | 50                              |                  | Pass V          |                 |
| College Name                                       | :                                                                | 10N.                                 | lege Address                    |                  |                 |                 |
| University                                         | :SELECT                                                          | • Ro                                 | II No                           | :                | @               |                 |
| Date of Joining                                    | -                                                                | Da                                   | te of Passing                   | -                |                 |                 |
| SrNo Subjects                                      | Maximum Maximum<br>beory Marks Practical Marks                   | Obtained The                         | ory Obtained<br>Practical Marke | e % Result       | Pass/Fail       |                 |
| 1                                                  | 1                                                                | ] [                                  |                                 |                  | SELECT V Ed     | 511             |
| Medical Qualification                              |                                                                  |                                      |                                 |                  |                 |                 |
| Name of Institute : JMC<br>Registration            | C Mumbai Ado                                                     | Iress of Institute                   | e<br>LNIYA OVIR (Regis          | tration          | abad            |                 |
| Number/ (OVIR : 512<br>NO.)<br>Registration Valid  | 112111 Deg<br>Int                                                | ottOVIR) (Minis<br>erior Ministry Ci | stry of Foreign Affa<br>ty)     | irs or :         | ioar -          |                 |
| from<br>Medium of<br>instructions : Eng            | llish                                                            | jistration Valid u                   | ipto                            | 09/              | 09/2018         |                 |
| ve You done any part of ntion in application, If ) | your medical course in India, c<br>es ,its duration and Location | or any country th                    | an where you have               | obtained Medi    | cal degree as O | . No            |
|                                                    |                                                                  |                                      |                                 |                  |                 |                 |
|                                                    | Enter Above Displayed                                            | Characters ye0                       | Ea5                             | *                | Click On Source | & Continuo Novt |
|                                                    |                                                                  |                                      |                                 |                  |                 |                 |
|                                                    | 6                                                                | ave & Cont                           |                                 |                  |                 | & Continue Next |

| Home            | Doctor's Profile                              |                                                                                                    | ~                    | Welcome          | admin1@g      | jmail.com    | Logout      |              |
|-----------------|-----------------------------------------------|----------------------------------------------------------------------------------------------------|----------------------|------------------|---------------|--------------|-------------|--------------|
| _               |                                               |                                                                                                    |                      |                  |               |              |             |              |
| APP             | LICATION FORM                                 | FOR REGISTRATION                                                                                                    | FOR INDI/            | AN NATION        | ALS QUA       | LIFIED FROM  | I FOREIGN   | 1            |
|                 | IN                                            | STITUTIONS(ONLY FO                                                                                                    | DR DOMIC             | ILE OF MA        | HARASH        | ITRA)        |             |              |
| Appli           | cation Tune                                   | Permanent Peristration /Forei                                                                                                    | an Graduato)         |                  | 1             |              | 1           | (            |
| Deer            | visional Dotaile                              | T emilanent Registration (Forei                                                                                                    | gii oracoarc)        |                  |               |              |             |              |
| Prov            | /isional Details                              |                                                                                                    |                      | CUL14            | DAT           |              |             |              |
| Auth            | ority Council Name "                          | GUJRAT MEDICAL COU                                                                                                    | State                | GUJA             | RAI           |              |             |              |
| Emai            | r to or authority council                     | 10 15 0 5 0                                                                                                    |                      |                  | ~~~           |              |             |              |
| Provi           | isional No*                                   | 1245058                                                                                                    | Provision            | al Date 03/09    | 2014          |              | Submit      |              |
| Pase            | sport Details                                 |                                                                                                    |                      |                  |               |              |             | 1            |
| Pass            | port No                                       | : 56215451                                                                                                    | 1                    |                  |               |              |             | Ver Cen Ell  |
| Date            | of issue                                      | : 01/09/201                                                                                                    | 4                    | Place of         | issue         | : Mumbai     |             | You Can Fill |
| Addr            | ess as on passport                            | : Mumbai                                                                                                    |                      |                  |               |              |             | The          |
| Visa            | issued by (name of Cou                        | ntrv) : U.S.A.                                                                                                    |                      | • Nature         | of Visa       | STUDENT      | •           | Information  |
| Date            | of Validity from                              | : 14/10/201                                                                                                    | 5                    | То               |               | : 09/09/2018 |             |              |
| Data            | of loaving India                              | 30/09/201                                                                                                    | 5                    | Date of          | returning     | . 09/09/2018 |             |              |
| Did             | on leaving mina                               | he naccourt due to                                                                                                    |                      | to india         |               | . 03/03/2010 |             |              |
| any             | reason                                        | Yes                                                                                                    | e No                 |                  |               |              |             |              |
|                 |                                               |                                                                                                    |                      |                  |               |              |             |              |
| Scre            | ening Test Particula                          | Irs                                                                                                    |                      |                  |               |              |             |              |
| Name            | e of Board : Natio                            | nal Board of Examination New                                                                                                    | Delhi. (Ministry     | of Health, Gov   | ernment of Ir | nd 🔻         |             |              |
| Date            | of passing : 02/09                            | /2015                                                                                                    | R                    | oll no : 74      | 540222        |              |             |              |
| Mark            | s obtained : 800                              |                                                                                                    | 0                    | ut of : 900      | )             |              |             |              |
| Tuto            | mobio Training Dart                           | iculare                                                                                                    |                      |                  |               |              |             |              |
| inte            |                                               | ABO                                                                                                    | 1 14.00              |                  | P             | lumbai       |             |              |
| Name            | e of Training Institute                       | : ABC                                                                                                    | Address              | 5                | :             |              |             |              |
| State           |                                               | : Maharashtra                                                                                                    | Whethe               | er Recognized b  | y MCI :       | • Yes • No   |             |              |
| Total           | Present in Days                               | : 07/07/2012                                                                                                    | 10                   |                  | : [0          | 14/08/2014   |             |              |
|                 |                                               |                                                                                                    |                      |                  |               |              |             |              |
| NAME            | OF THE MEDICAL DEGRE                          | E / DIPLOMA OBTAINED AND<br>EAR OF                                                                                                    | UNIV. / : 🤐          | <u>IC</u> Mumbai |               |              |             |              |
| WHETH<br>OR AFT | ER SHE / HE HAS UNDE                          | RGONE PRACTICAL TRAINING                                                                                                    | BEFORE<br>RED BY : @ |                  |               |              |             |              |
| THE RU          | JLES OF THE CONCERNE                          | D FOREIGN COUNTRY                                                                                                    |                      | 105 - 110        |               |              |             |              |
| IF YES          | , GIVE DETAILS.                               |                                                                                                    | :                    |                  |               |              |             |              |
| WAS A           | NY MEDICAL COLLEGE /<br>TURE FROM INDIA, (GI  | SCHOOL IN INDIA ATTENDED                                                                                                    | BEFORE<br>DY :       |                  |               |              |             |              |
| IN THE          | LANGUAGE OF STUDY I                           | IN THE COUNTRY BE OTHER TH                                                                                                    | AN                   |                  |               |              |             |              |
| DEPAR           | SH, PLEASE INDICATE IN<br>TURE OR WAS STUDIED | IN THAT COUNTRY. PLEASE I                                                                                                    | NDICATE :            |                  |               |              |             |              |
| WAS P           | ASSED.                                        | N (S) PASSED IPSO FACTO EN                                                                                                    |                      |                  |               |              |             |              |
| ONE TO          | O REGISTER IN THE COU                         | R REGISTRATION HAS TO BE                                                                                                    | AKEN OR :            |                  |               |              |             |              |
| ARE YO          | DU REGISTERED IN ANY                          | FOREIGN COUNTRY?                                                                                                    | : @                  | 🖲 Yes 🔍 NO       |               |              |             |              |
| Registe         | er Body                                       |                                                                                                    | 1                    |                  | -             |              |             |              |
| Regist          | ration Number 254544                          |                                                                                                    | Da                   | te OF Registra   | ion  08/06/2  | 012          |             |              |
|                 |                                               |                                                                                                    |                      |                  |               |              |             |              |
|                 |                                               |                                                                                                    | NAME OF T            |                  |               |              |             |              |
|                 |                                               | Bl8nbh                                                                                                    | Cha                  | nge Image        |               |              |             |              |
|                 |                                               | Enter Above Displayed Cha                                                                                                    | racters Bl8nb        | h                | *             | Click O      | n Save & O  | ontinue Next |
|                 |                                               | Sav                                                                                                    | e & Conti            | nue              |               | Form W       | ill Be Onen | Annue HOAt   |
| 1               |                                               | Contract of Contract of Contra |                      |                  |               |              | m De Open   |              |

| pp       | lication Type :                                                                                                    | Perm | anen | Regi      | stration (Foreign | Graduate)        | •          |                                      |          |           |   |               |
|----------|----------------------------------------------------------------------------------------------------|------|------|-----------|-------------------|------------------|------------|--------------------------------------|----------|-----------|---|---------------|
| ro       | ovisional Details                                                                                                    |      |      |           |                   |                  |            |                                      |          |           | I |               |
| ut       | hority Council Name *                                                                                                    | GU   | JRA  | MED       | ICAL COU •        | State            | GUJARAT    |                                      |          |           |   |               |
| Pro      | visional No*                                                                                                    | 124  | 5658 |           |                   | Provisional Date | 03/09/2014 |                                      | Subn     | nit       |   |               |
|          |                                                                                                    |      |      |           |                   |                  |            |                                      |          |           | - |               |
| Jo<br>Sr | Doc Name                                                                                                    | File |      | File      | Upload            |                  |            |                                      | Submitte | d         |   |               |
| 1        | Passport size<br>Photograph                                                                                                    | .jpg | YES  | 50<br>kb  | Choose file       | No file chosen   | Upload     | Document<br>Uploaded<br>Successfully | 1.00     | View      |   |               |
| 2        | Candidate's scan<br>Signature                                                                                                    | .jpg | YES  | 50<br>kb  | Choose file       | No file chosen   | Upload     | Document<br>Uploaded<br>Successfully |          | View      |   |               |
| 3        | M.B.B.S./M.D. physician<br>degree Certificate issued<br>by the recognized<br>university                                                                                                    | .pdf | YES  | 50<br>kb  | Choose file       | No file chosen   | Upload     | Document<br>Uploaded<br>Successfully |          | View      |   |               |
| 4        | Markssheet of SSC<br>Exam ,Eleventh Class<br>and HSSC                                                                                                    | .pdf | YES  | 50<br>kb  | Choose file       | No file chosen   | Upload     | Document<br>Uploaded<br>Successfully | 101      | View      |   |               |
| 5        | Passing Certificate of<br>SSC and HSSC<br>Examination board                                                                                                    | .pdf | YES  | 50<br>kb  | Choose file       | No file chosen   | Upload     | Document<br>Uploaded<br>Successfully | 100      | View      |   |               |
| 6        | Eligibility Certificate<br>issued to the Candidate<br>by MCI for admission to<br>Undergraduate Medical<br>Course in Abroad                                                                                                    | .pdf | YES  | 50<br>kb  | Choose file       | No file chosen   | Upload     | Document<br>Uploaded<br>Successfully |          | View      |   | Uplo<br>Your  |
| 7        | Screening Test Result<br>issued by National<br>Board of Examination<br>New Delhi. (Ministry of<br>Health, Government of<br>India)                                                                                                    | .pdf | YES  | 50<br>kb  | Choose file       | No file chosen   | Upload     | op. aea<br>Successfully              |          | Rates and |   | pdf F<br>Docu |
| 8        | All the pages of all the<br>passports showing visa,<br>the date of emigration<br>and immigration from<br>and to Foreign Country                                                                                                    | .pdf | YES  | 250<br>kb | Choose file       | No file chosen   | Upload     | Document<br>Uploaded<br>Successfully |          | View      |   | nere          |
| 9        | Original Provisional<br>Registration Certificate<br>issued by MCI / any<br>other State Medical                                                                                                    | .pdf | YES  | 50<br>kb  | Choose file       | No file chosen   | Upload     | Document<br>Uploaded<br>Successfully | S        | View      |   |               |
| 10       | Original Provisional<br>Registration Certificate<br>issued by MCI / any<br>other State Medical                                                                                                    | .pdf | YES  | 50<br>kb  | Choose file       | No file chosen   | Upload     | Document<br>Uploaded<br>Successfully | 8        | View      |   |               |
| 11       | Internship Completion<br>Certificate showing<br>posting in various<br>departments trained<br>with specific dates<br>issued by the Medical<br>College / Institution<br>Head.                                                                                                    | .pdf | YES  | 50<br>kb  | Choose file       | No file chosen   | Upload     | Document<br>Uploaded<br>Successfully |          | View      |   |               |
| 12       | Notarised Affidavit on<br>Non judicial Stamp<br>Paper of Rs 100 /- with<br>photograph for delay in<br>applying for Permanent<br>Registration - if the<br>delay in applying for<br>registration is more<br>than 30days after<br>completion of<br>internship.                                | .pdf | мо   | 50<br>kb  | Choose file       | No file chosen   | Upload     | Document<br>Uploaded<br>Successfully |          | View      |   |               |
| 13       | Letter from the Indian<br>Embassy concerned that<br>primary medical<br>qualification as<br>possessed by the<br>candidate is a<br>recognized qualification<br>for enrollment as<br>medical practitioner in<br>the country in which the<br>institution awarding the<br>said qualification is | .pdf | YES  | 50<br>kb  | Choose file       | No file chosen   | Upload     | Document<br>Uploaded<br>Successfully |          | View      |   |               |
| 14       | Domicile Certificate<br>issued by competent<br>authority                                                                                                    | .pdf | YES  | 50<br>kb  | Choose file       | No file chosen   | Upload     | Document<br>Uploaded                 |          | View      |   |               |

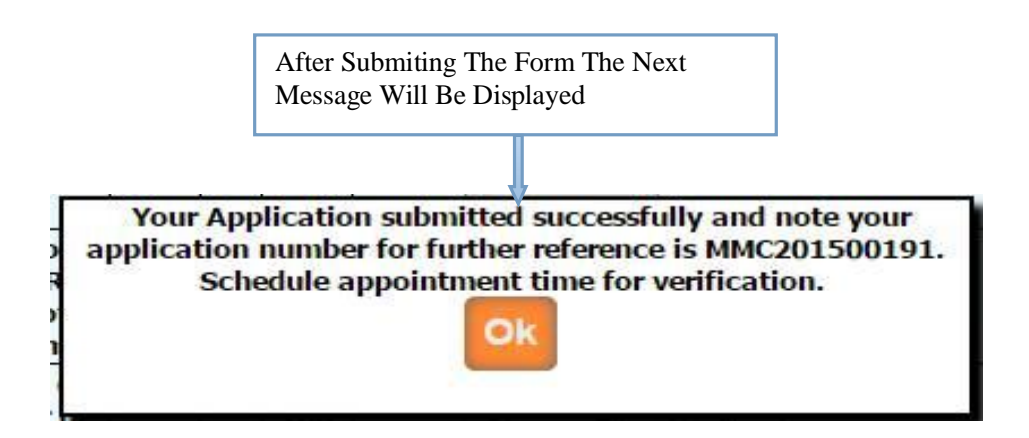

Then after you have to take appointment (within 7 working days) for hard copy document submission with submitted application form (you can take submitted application form print from **Doctors profile** Menu in your login.) in MMC.

Once the documents are submitted, it is verified by MMC. If Application verification is done successfully then you will again get the e-mail for how much amount will be pay for you .Then after you can pay online. Once the payment is done then MMC verified your payment status and then MMC will generate registration number and send your registration certificate .

## Schedule and Appointment

| Maharashtra Medical Council                                                                                                    |        |
|----------------------------------------------------------------------------------------------------|--------|
| Home Doctor's Profile Online Payment Relcome dsa@gmail.com                                                                                                    | Logout |
| Appointment for Verification of Registration documents                                                                                                    |        |
| Application No: MMC201500001<br>Appointment Date:<br>Appointment time: O First Half ( 10 Am - 1 Pm ) O Second Half ( 2 Pm - 5 Pm )<br>Generate Appointment Cancel |        |
|                                                                                                    |        |
|                                                                                                    |        |
|                                                                                                    |        |
|                                                                                                    |        |
|                                                                                                    |        |
| Home   Admin Login   Site Map   Contact Us<br>Copyright © Maharashtra Medical Council. Developed by Integrated Business Solution                                  |        |

#### **Renewal Of Registration**

| Registration No* :                                                              |                             |                                        |                                |                                             |                                |                      |                                                                  |                |
|---------------------------------------------------------------------------------|-----------------------------|----------------------------------------|--------------------------------|---------------------------------------------|--------------------------------|----------------------|------------------------------------------------------------------|----------------|
|                                                                                 | 2009031156                  |                                        | Reg                            | jistration Date : 2                         | 8/03/2009                      |                      | VIEW                                                             |                |
| Personal Details                                                                |                             |                                        |                                |                                             |                                |                      |                                                                  |                |
|                                                                                 |                             | Sur Na                                 | ime                            | first Name                                  | e                              | Middle Name          |                                                                  |                |
| Name*                                                                           | Mrs.                        | PATIL                                  |                                | SNHEA                                       |                                | RAMGOPAL             |                                                                  |                |
| Father's Name*                                                                  | Mr.                         | <ul> <li>KALA</li> </ul>               | 41                             | RAMGOF                                      | AL                             | BALAPRASAD           | JI                                                               |                |
| Mother's Name*                                                                  | Mrs.                        | <ul> <li>KALA</li> </ul>               | 11                             | SHOBHA                                      |                                | RAMGOPAL             |                                                                  |                |
| Maiden Name                                                                     | Ms.                         | KALA                                   | 11                             | SARIKA                                      |                                | RAMGOPAL             |                                                                  |                |
| Marital Status                                                                  | Married                     | Gende                                  | r: Female                      | ×                                           |                                |                      |                                                                  |                |
| Date of Birth                                                                   | 01/03/1990                  |                                        |                                |                                             |                                |                      |                                                                  |                |
| Qualification Deta                                                              | ils —                       |                                        |                                |                                             |                                |                      |                                                                  |                |
| Sr No Examination                                                               | College                     |                                        | Unive                          | rsity                                       | Passing Year                   | Cert No.             | Cert Date                                                        |                |
|                                                                                 | сонсус                      |                                        |                                |                                             | 2015                           | Rampunhenu           | 2 appropriate                                                    |                |
| 1 L.R.C.P.                                                                      | COVT. M                     |                                        |                                |                                             | 2015                           | &,mbsp,              | &,nbsp,                                                          |                |
| District<br>Pincode<br>Residential Tel.No.                                      |                             | 8EE                                    | :D<br>22                       | • • • • • • • • • • • • • • • • • • •       | State<br>Country<br>Clinic No. | MAHARASHTRA<br>INDIA | <b>T</b>                                                         | Updat<br>Updat |
|                                                                                 |                             | dsa(                                   | ⊉gmail.com                     |                                             | Mobile No.                     | 9898789898           |                                                                  |                |
| Email                                                                           |                             |                                        |                                |                                             |                                |                      |                                                                  |                |
| Email<br>Documents                                                              |                             |                                        |                                |                                             |                                |                      |                                                                  |                |
| Email<br>Documents<br>Sr<br>No. Doc Name                                        |                             | File <sub>*</sub><br>Type              | File<br>Size Uploa             | d                                           |                                |                      |                                                                  |                |
| Email<br>Documents<br>Sr Doc Name<br>No.<br>Latest Pase<br>photog               | port size<br>raph           | File<br>Type<br>.jpg YES               | File Uploa<br>Size Uploa       | d<br>Choose file No fi                      | le chosen                      | Upload               | Document<br>Uploaded<br>Successfully                             | Uploa          |
| Email<br>Documents<br>Sr<br>No. Doc Name<br>1 Latest Pass<br>photog<br>2 Latest | iport size<br>iraph<br>Sign | File *<br>Type<br>.jpg YES<br>.jpg YES | File<br>Size<br>50 kb<br>50 kb | d<br>Choose file No fi<br>Choose file No fi | le chosen<br>le chosen         | Upload Upload        | Document<br>Uploaded<br>Successfully<br>Document<br>Successfully | Uploa<br>Docur |

After Submiting The Form The Next Message Will Be Displayed

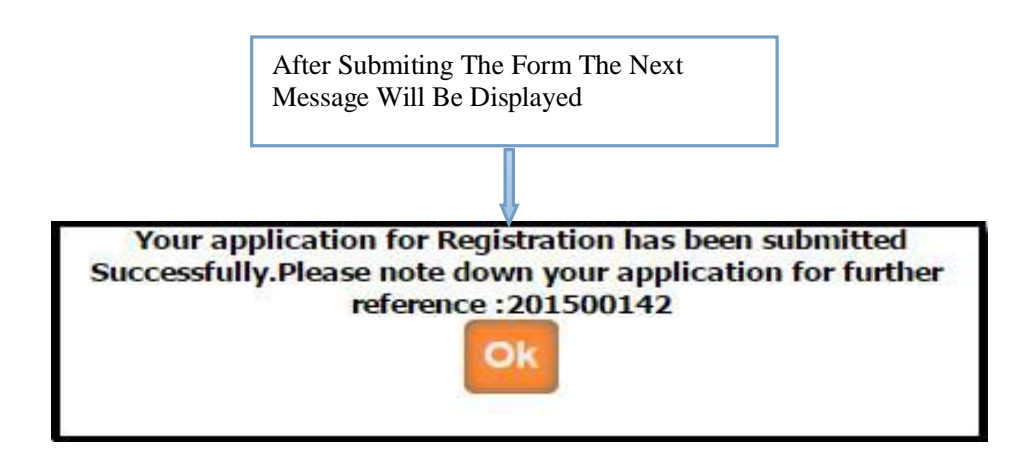

Then after you have to take appointment (within 7 working days) from date of submission of your application for verification of original documents of CME Credit hours with hard copy of application ,original Notarized Affidavit and Indemnity bond on non judicial stamp paper (Note: If more than 3 months delay for renewal of registration then necessary) and xerox copies of CME Credit point certificate along with submitted application form (you can take submitted application form print from **Doctors profile** Menu in your login.) in MMC.

Once the application is submitted, it is verified by MMC. If Application verification is done successfully then you will again get the e-mail for how much amount will be pay for you .Then after you can pay online. Once the payment is done then MMC verified your payment status and then will generate your renewal letter, then you can print it from your login .

#### **Change Of Name**

| Registration D                                                                    | etails                                                                                                    |                                                                                                    | 2221                                                 |                                                                                                    |                                            |                                                                                |                                                                                                    |     |                                                       |                                                                                                    |                                                                                                    |   |                                   |
|-----------------------------------------------------------------------------------|----------------------------------------------------------------------------------------------------|----------------------------------------------------------------------------------------------------|------------------------------------------------------|----------------------------------------------------------------------------------------------------|--------------------------------------------|--------------------------------------------------------------------------------|----------------------------------------------------------------------------------------------------|-----|-------------------------------------------------------|----------------------------------------------------------------------------------------------------|----------------------------------------------------------------------------------------------------|---|-----------------------------------|
| Registration No*                                                                  | : 2009031156                                                                                                    |                                                                                                    |                                                      |                                                                                                    | Registrati                                 | on Date                                                                        | : 23/03/2009                                                                                               |     |                                                       | VIEV                                                                                                    | V                                                                                                    |   |                                   |
| Personal Deta                                                                     | ils                                                                                                    |                                                                                                    |                                                      |                                                                                                    |                                            |                                                                                |                                                                                                    |     |                                                       |                                                                                                    |                                                                                                    |   |                                   |
|                                                                                   |                                                                                                    |                                                                                                    | 5                                                    | Sur Nam                                                                                                    | e                                          |                                                                                | first Name                                                                                                 |     | Mide                                                  | dle Name                                                                                                    |                                                                                                    |   |                                   |
| Name *                                                                            | Mrs.                                                                                                    | PATIL                                                                                                    |                                                      |                                                                                                    |                                            | SNHEA                                                                          | ł                                                                                                    | RA  | MGOPAL                                                |                                                                                                    |                                                                                                    |   |                                   |
| ather's Name*                                                                     | Mr. 🔻                                                                                                    | KALAN                                                                                                    | 11                                                   |                                                                                                    |                                            | RAMG                                                                           | OPAL                                                                                                    | BA  | LAPRASA                                               | DJI                                                                                                    |                                                                                                    |   |                                   |
| 1other's Name*                                                                    | Mrs. 🔻                                                                                                    | KALAN                                                                                                    | 11                                                   |                                                                                                    |                                            | SHOBH                                                                          | łA                                                                                                    | RA  | MGOPAL                                                |                                                                                                    |                                                                                                    |   |                                   |
| 1aiden Name *                                                                     | Ms. 🔻                                                                                                    | KALAN                                                                                                    | 11                                                   |                                                                                                    |                                            | SARIK                                                                          | 4                                                                                                    | RA  | MGOPAL                                                |                                                                                                    |                                                                                                    |   |                                   |
| Marital Status *                                                                  | Married •                                                                                                    | Gende                                                                                                    | r:F                                                  | emale                                                                                                    | •                                          |                                                                                |                                                                                                    |     |                                                       |                                                                                                    |                                                                                                    |   |                                   |
| Date of Birth *                                                                   | 01/03/1990                                                                                                    |                                                                                                    |                                                      |                                                                                                    |                                            |                                                                                |                                                                                                    |     |                                                       |                                                                                                    |                                                                                                    |   |                                   |
| New Details                                                                       |                                                                                                    |                                                                                                    |                                                      |                                                                                                    |                                            |                                                                                |                                                                                                    |     |                                                       |                                                                                                    |                                                                                                    | 4 |                                   |
|                                                                                   |                                                                                                    |                                                                                                    |                                                      | Sur Nar                                                                                                    | ne                                         |                                                                                | first Name                                                                                                 |     | Mid                                                   | dle Name                                                                                                    |                                                                                                    |   |                                   |
|                                                                                   |                                                                                                    |                                                                                                    |                                                      | nessen anderes                                                                                                    |                                            | 1.1                                                                            | motindine                                                                                                  |     | 101.000                                               |                                                                                                    | <u> </u>                                                                                                    |   |                                   |
| Change Name *                                                                     | Mrs. •                                                                                                    | JAD                                                                                                    | HAV                                                  |                                                                                                    |                                            | SNEH                                                                           | A                                                                                                    | RA  | JESH                                                  |                                                                                                    |                                                                                                    |   | Fill T                            |
| Change Name *<br>Husband's Name<br>Harital Status *<br>Documents —<br>Sr Doc Name | Mrs. •<br>* Mr. •<br>Married •                                                                                                    | JADH<br>JADH<br>Reaso                                                                                     | HAV<br>HAV<br>on Fo                                  | r Chang                                                                                                    | e of Name                                  | SNEH<br>RAJE                                                                   | MARRI                                                                                                    | AGE | JESH<br>JARAM                                         | ]                                                                                                    |                                                                                                    |   | Fill T<br>Form                    |
| Change Name *<br>Husband's Name<br>Marital Status *<br>Documents                  | Mrs. •<br>* Mr. •<br>Married •                                                                                                    | JADH<br>JADH<br>Reaso                                                                                     | HAV<br>HAV<br>on Fo                                  | r Chang<br>File<br>Size                                                                                                    | e of Name<br>pload                         | SNEH<br>RAJE                                                                   | A<br>SH<br>MARRI                                                                                           | AGE | JESH<br>JARAM                                         |                                                                                                    | ocument                                                                                                    |   | Fill T<br>Form                    |
| Change Name *<br>Husband's Name<br>Marital Status *<br>Documents                  | Mrs. •<br>Mr. •<br>Married •                                                                                                    | JADH<br>JADH<br>Reaso                                                                                     | HAV<br>HAV<br>on Fo                                  | r Chang<br>File U<br>Size U<br>50 kb                                                                                                    | e of Name<br>Ipload                        | SNEH<br>RAJE                                                                   | MARRIA<br>MARRIA                                                                                           | AGE | JESH<br>JARAM<br>Jpload                               | Do<br>Uj<br>Suc                                                                                                    | ocument<br>bloaded<br>ccessfully                                                                                                    |   | Fill T<br>Form                    |
| Change Name *<br>Husband's Name<br>Marital Status *<br>Documents                  | Mrs. •<br>* Mr. •<br>Married •<br>passport size<br>otograph<br>t Signature                                                                                                    | JADH<br>JADH<br>Reaso<br>File<br>Type<br>.jpg                                                             | HAV<br>HAV<br>on Fo<br>YES                           | r Chang<br>File U<br>Size U<br>50 kb                                                                                                    | e of Name<br>pload<br>Ch                   | SNEH<br>RAJE:                                                                  | No file chosen                                                                                             | AGE | JESH<br>JARAM<br>Jpload                               |                                                                                                    | ocument<br>ploaded<br>:ccessfully<br>ploaded                                                                                                    |   | Fill T<br>Form                    |
| Change Name *<br>tusband's Name<br>farital Status *<br>Documents                  | Mrs. •<br>Mr. •<br>Married •<br>passport size<br>otograph<br>t Signature                                                                                                    | JADH       JADH       JADH       Reaso   File Type .jpg .jpg                                              | HAV<br>HAV<br>DDN FO<br>YES                          | r Chang<br>File U<br>Size U<br>50 kb<br>50 kb                                                                                                    | e of Name<br>pload<br>Ch                   | SNEH<br>RAJE:<br>*                                                             | No file chosen                                                                                             | AGE | JESH<br>JARAM<br>Jpload                               |                                                                                                    | ocument<br>ploaded<br>ccessfully<br>pcument<br>ploaded<br>ccessfully                                                                                                    |   | Fill T<br>Form                    |
| Change Name *<br>Husband's Name<br>Marital Status *<br>Documents                  | Mrs. •<br>Mr. •<br>Married •<br>Married •<br>passport size<br>otograph<br>t Signature<br>al registration<br>issued by council                                                                                                    | File<br>Type<br>.jpg<br>.jpg<br>.pdf                                                                      | HAV<br>HAV<br>on Fo<br>YES<br>YES                    | r Chang<br>Size U<br>50 kb<br>50 kb<br>50 kb                                                                                                    | e of Name<br>pload<br>Ch<br>Ch             | SNEH<br>RAJE:<br>*<br>*                                                        | No file chosen<br>No file chosen                                                                           | AGE | JESH<br>JARAM<br>Jpload<br>Jpload                     | Du<br>Uj<br>Sud<br>Du<br>Uj<br>Sud<br>Uj                                                                                | ocument<br>ploaded<br>ccessfully<br>ccument<br>ploaded<br>ccessfully<br>pcument<br>ploaded                                                                                       |   | Upload                            |
| Change Name *<br>Husband's Name<br>Marital Status *<br>Documents                  | Mrs. •<br>Mr. •<br>Married •<br>Married | JADH       JADH       JADH       Reaso       File       Type       .jpg       .jpg       .pdf             | HAV<br>HAV<br>on Fo<br>YES<br>YES                    | r Chang<br><mark>File U</mark><br>Size U<br>50 kb<br>50 kb                                                                                                    | e of Name<br>pload<br>Ch<br>Ch             | SNEH<br>RAJES                                                                  | No file chosen<br>No file chosen                                                                           | AGE | JESH<br>JARAM<br>Jpload<br>Jpload                     |                                                                                                    | ocument<br>ploaded<br>ccessfully<br>pcument<br>ploaded<br>ccessfully<br>pcument<br>ploaded<br>ccessfully                                                                         |   | Fill T<br>Form                    |
| Change Name *<br>Husband's Name<br>Marital Status *<br>Documents                  | Mrs. • Mr. • Mr. • Married • Married                                                                                                    | File<br>Type<br>.jpg<br>.jpg<br>.pdf                                                                      | HAV<br>HAV<br>on Fo<br>YES<br>YES<br>NO              | File U<br>Size U<br>50 kb<br>50 kb<br>50 kb<br>50 kb                                                                                                    | e of Name<br>pload<br>Ch<br>Ch             | SNEH<br>RAJE:<br>*<br>1005e file<br>1005e file                                 | No file chosen<br>No file chosen<br>No file chosen                                                         | AGE | JESH<br>JARAM<br>Jpload<br>Jpload                     |                                                                                                    | cument<br>ploaded<br>ccessfully<br>pcument<br>ploaded<br>ccessfully<br>pcument<br>ploaded<br>ccessfully<br>pcument<br>ploaded                                                    |   | Fill T<br>Form<br>Upload<br>Docum |
| Change Name *<br>Husband's Name<br>Marital Status *<br>Documents                  | Mrs. • Mr. • Mr. • Married • Married                                                                                                    | JADH       JADH       JADH       Reaso       File       Type       .jpg       .jpg       .jpg       .jpdf | HAV<br>HAV<br>on Fo<br>YES<br>YES<br>NO              | File U<br>Size U<br>50 kb 50 kb 50 kb 50 kb                                                                                                    | e of Name<br>pload<br>Ch<br>Ch             | SNEH<br>RAJE:<br>*<br>0005e file<br>0005e file<br>0005e file                   | No file chosen No file chosen No file chosen No file chosen                                                | AGE | JESH<br>JARAM<br>Jpload<br>Jpload<br>Jpload           |                                                                                                    | ocument<br>ploaded<br>ccessfully<br>pcument<br>ploaded<br>ccessfully<br>pcument<br>ploaded<br>ccessfully<br>pcument                                                              |   | Upload<br>Docum                   |
| Change Name *<br>Iusband's Name<br>Varital Status *<br>Documents                  | Mrs. • •<br>Mr. •<br>Married •<br>Married •<br>Marri | JADH       JADH       JADH       Reaso       File       Type       .jpg       .jpg       .jpdf       .pdf | HAV<br>HAV<br>Don Fo<br>YES<br>YES<br>NO<br>YES      | File U<br>Size U<br>50 kb 50 kb 50 k | e of Name<br>pload<br>Ch<br>Ch<br>Ch       | SNEH<br>RAJE:<br>*<br>*                                                        | No file chosen No file chosen No file chosen No file chosen No file chosen No file chosen                  | AGE | JESH<br>JARAM<br>Jpload<br>Jpload<br>Jpload<br>Jpload |                                                                                                    | comment<br>ploaded<br>ccessfully<br>poument<br>ploaded<br>ccessfully<br>poument<br>ploaded<br>ccessfully<br>poument<br>ploaded<br>ccessfully<br>poument<br>ploaded<br>ccessfully |   | Fill T<br>Form<br>Upload<br>Docum |
| Change Name *<br>tusband's Name<br>'tarital Status *<br>Documents                 | Mrs. • •<br>Mr. •<br>Married •<br>Married •<br>Marri | JADH       JADH       JADH       Reaso       File       Type       .jpg       .jpg       .pdf       .pdf  | HAV<br>HAV<br>on Fo<br>YES<br>YES<br>NO<br>YES<br>NO | r Chang<br>File U<br>Size U<br>50 kb<br>50 kb<br>50 kb<br>50 kb<br>50 kb                                                                                                    | e of Name<br>pload<br>Cr<br>Cr<br>Cr<br>Cr | SNEH<br>RAJE:<br>RAJE:<br>ROOSE file<br>ROOSE file<br>ROOSE file<br>ROOSE file | A<br>SH<br>MARRI<br>No file chosen<br>No file chosen<br>No file chosen<br>No file chosen<br>No file chosen |     | JESH<br>JARAM<br>Jpload<br>Jpload<br>Jpload<br>Jpload | Du<br>U<br>U<br>Sua<br>Du<br>U<br>Sua<br>Du<br>U<br>Sua<br>Du<br>U<br>Sua<br>Du<br>U<br>Sua<br>Sua<br>Sua<br>Sua<br>Sua | ocument<br>bloaded<br>ccessfully<br>ocument<br>bloaded<br>ccessfully<br>ocument<br>bloaded<br>ccessfully<br>ocument<br>bloaded<br>ccessfully<br>ocument<br>bloaded<br>ccessfully |   | Upload<br>Docum                   |

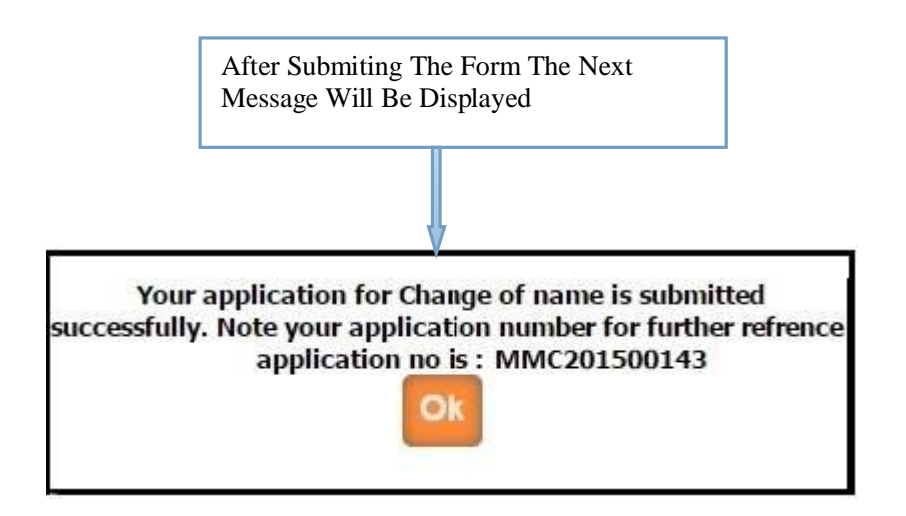

Then after you have to take appointment (within 7 working days) for hard copy document submission with submitted application form (you can take submitted application form print from **Doctors profile** Menu in your login.) in MMC.

Once the application is submitted, it is verified by MMC. If Application verification is done successfully then you will again get the e-mail for how much amount will be pay for you .Then after you can pay online. Once the payment is done then MMC verified your payment status and then will generate your change of name letter, then you can print it from your login .

### Change Of Address

| Home    | Doctor's                                     | Profile                                      |                                             |                         |                          |             |          | Welcome      | 2       | dsa@g  | gmail.com   |             | Logout                           |   |                            |
|---------|----------------------------------------------|----------------------------------------------|---------------------------------------------|-------------------------|--------------------------|-------------|----------|--------------|---------|--------|-------------|-------------|----------------------------------|---|----------------------------|
|         |                                              |                                              |                                             | Appli                   | cation Fe                | orm For     | r Cha    | ange of A    | Addre   | ess    |             |             |                                  |   | Enter The<br>Reg No        |
| Regis   | stration D                                   | etails-                                      |                                             |                         |                          |             |          |              |         |        |             |             | Ĩ                                |   | Click on                   |
| Regist  | tration No*                                  | : 200                                        | 9031156                                     |                         |                          | Registratio | on Date  | e : 23/03/   | /2009   |        |             | VIEV        |                                  | ۲ | View Button<br>Bellow Form |
| Perso   | onal Deta                                    | ils —                                        |                                             |                         |                          |             |          |              |         |        |             |             |                                  |   | Will be Open               |
|         |                                              |                                              |                                             |                         | Sur Name                 |             |          | first N      | lame    |        | M           | liddle Name |                                  |   |                            |
| Name    | *                                            | Mrs.                                         | •                                           | PATIL                   |                          |             | SNH      | EA           |         |        | RAMGOP      | AL.         |                                  |   |                            |
| Father  | r's Name*                                    | Mr.                                          | •                                           | KALANI                  |                          |             | RAM      | IGOPAL       |         |        | BALAPRA     | SADJI       |                                  |   |                            |
| Mothe   | r's Name*                                    | Mrs.                                         | . 🗶                                         | KALANI                  |                          |             | SHO      | BHA          |         |        | RAMGOP      | AL.         |                                  |   |                            |
| Maide   | n Name *                                     | Ms.                                          |                                             | KALANI                  |                          |             | SAR      | IKA          |         |        | RAMGOP      | AL.         |                                  |   |                            |
| Marita  | l Status *                                   | Married                                      | T                                           | Gender :                | Female                   | •           |          |              |         |        |             |             |                                  |   |                            |
| Date o  | of Birth *                                   | 01/03/1                                      | 990                                         |                         |                          |             |          |              |         |        |             |             |                                  |   |                            |
| Conta   | act Detail                                   | s                                            |                                             |                         |                          |             |          |              |         |        |             |             |                                  |   |                            |
| Addres  | 55 *                                         |                                              | 2-11-8<br>TO SWA                            | 5, SANKET<br>1I SAMARTI | , BACK 🗘                 |             |          | City *       |         | BEED   |             | •           |                                  |   |                            |
| Distric | t*                                           |                                              | BEED                                        |                         | •                        |             |          | State *      |         | MAHA   | RASHTRA     | •           |                                  |   |                            |
| Pincod  | le *                                         |                                              | 431122                                      |                         |                          |             |          | Country      | •       | INDIA  |             | •           |                                  |   |                            |
| Reside  | ential Tel.N                                 | lo.                                          | 0244222                                     | 2112                    |                          |             |          | Office No    | ).      |        |             |             |                                  |   |                            |
| Email   |                                              |                                              | dsa@gr                                      | nail.com                |                          |             |          | Mobile N     | о.      | 989878 | 39898       |             |                                  |   |                            |
|         |                                              |                                              | 1                                           |                         |                          |             |          |              |         |        |             |             |                                  |   |                            |
| New     | Contact [                                    | Details                                      |                                             |                         |                          |             |          |              |         |        |             |             |                                  |   |                            |
| Addres  | ss *                                         |                                              |                                             | Integr<br>Soluti        | ated Busin<br>on, MD Ken | ness 🕻      |          | Ci           | ity *   | N      | IUMBAI (URB | AN)         | -                                |   |                            |
| Distric | t *                                          |                                              |                                             | MUMB                    | AI (URBAN                | ) 🔻         | ]        | St           | tate *  | N      | IAHARASHTE  | RA          | -                                |   | Eill The                   |
| Pincod  | le *                                         |                                              |                                             | 400042                  |                          |             | 1        | Co           | ountry  | * []   | NDIA        | 13          | -                                |   | Fill The                   |
| Reside  | ential Tel.N                                 | lo.                                          |                                             |                         |                          |             |          | Of           | ffice N | o. 🗌   |             |             |                                  |   |                            |
| Email   |                                              |                                              |                                             | abc@g                   | mail.com                 |             |          | м            | obile M | No. 98 | 374561452   |             |                                  |   |                            |
| Reason  | n for Chang                                  | ge of ad                                     | dress *                                     | Due To                  | Marriage                 |             |          |              |         |        |             |             |                                  |   |                            |
|         | ments —                                      |                                              |                                             |                         |                          |             |          |              |         |        |             |             |                                  |   |                            |
| Sr      | ac Nama                                      |                                              |                                             | File .                  | File                     | Jood        |          |              |         |        |             |             |                                  |   |                            |
| No. Do  |                                              |                                              | (0.1)                                       | Туре                    | Size U                   | noau        |          |              |         |        |             |             |                                  |   | Upload The                 |
| 1 0     | Card/Aa<br>Card/Aa<br>Card/Passp<br>Telephon | al Proof<br>dhar ca<br>ort /Ele<br>e Bill) a | (Ration<br>rd/Pan<br>ctric Bill,<br>ny one. | .pdf YI                 | ES 50 kb                 | Ch          | oose fil | le No file c | hosen   |        | Upload      |             | ocument<br>ploaded<br>ccessfully | t | Document                   |
|         |                                              |                                              |                                             |                         |                          |             | -        |              | _       |        |             |             |                                  |   |                            |
|         |                                              |                                              |                                             | , q                     | VVKN                     | 2           |          |              |         | Chang  | ge Image    |             |                                  |   |                            |
|         |                                              |                                              | Ent                                         | er Above D              | isplayed Cl              | aracters    | qVVK     | N2           |         |        | 18 )        |             |                                  |   |                            |
| Click   | Օո Տոե                                       | mit &                                        | save                                        | 1                       |                          | hmit        | -        | ancol        |         |        |             |             |                                  |   |                            |
| The E   | orm                                          | init &                                       | Save                                        |                         | Su                       | onne        | <u> </u> | ancer        |         |        |             |             |                                  |   |                            |
| The P   | onn                                          |                                              |                                             |                         |                          |             |          |              |         |        |             |             |                                  |   |                            |

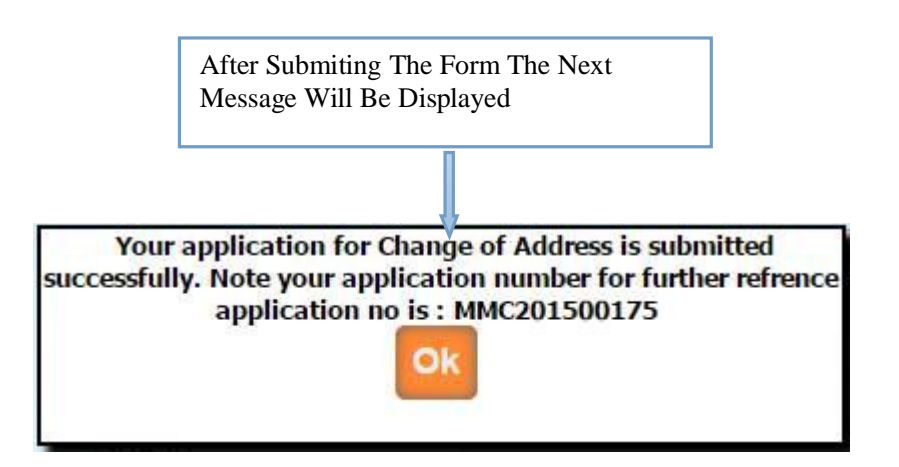

Once the application is submitted, it is verified by MMC. If Application verification is done successfully then you will again get the e-mail for how much amount will be pay for you .Then after you can pay online. Once the payment is done then MMC verified your payment status and then will generate your change of address letter, then you can print it from your login .

Good Standing Certificate From MMC

| egistration De                                                                                                    | tails                                                                                                    |                                                                                                    |                                                                             |                                                                                       |                                    |                                                 |                            | Reg N<br>Click   |
|----------------------------------------------------------------------------------------------------|----------------------------------------------------------------------------------------------------|----------------------------------------------------------------------------------------------------|-----------------------------------------------------------------------------|---------------------------------------------------------------------------------------|------------------------------------|-------------------------------------------------|----------------------------|------------------|
| egistration No*                                                                                                    | 2009031156                                                                                                    |                                                                                                    | Registration Da                                                             | ate : 23/03                                                                           | /2009                              |                                                 | View                       | View             |
| ersonal Details                                                                                                    |                                                                                                    |                                                                                                    |                                                                             |                                                                                       |                                    |                                                 |                            | Bellov<br>Will 1 |
|                                                                                                    |                                                                                                    | Sur Name                                                                                                    | f                                                                           | irst Name                                                                             |                                    | Middle Name                                     |                            | VV 111 U         |
| ame*                                                                                                    | Mrs.                                                                                                    | ▼ PATIL                                                                                                    | 1                                                                           | SNHEA                                                                                 |                                    | RAMGOPAL                                        |                            |                  |
| ther's Name*                                                                                                    | Mr.                                                                                                    | KALANI                                                                                                    | F                                                                           | RAMGOPAL                                                                              |                                    | BALAPRASAD                                      | JI                         |                  |
| other's Name*                                                                                                    | Mrs.                                                                                                    | ▼ KALANI                                                                                                    |                                                                             | SHOBHA                                                                                |                                    | RAMGOPAL                                        |                            |                  |
| aiden Name                                                                                                    | Ms.                                                                                                    | ▼ KALANI                                                                                                    |                                                                             | SARIKA                                                                                |                                    | RAMGOPAL                                        |                            |                  |
| arital Status                                                                                                    | Married                                                                                                    | ▼ Gender : Fen                                                                                                 | nale 🔻                                                                      |                                                                                       |                                    |                                                 |                            |                  |
| ate of Birth                                                                                                    | 01/03/1990                                                                                                    |                                                                                                    |                                                                             |                                                                                       |                                    |                                                 |                            |                  |
| ualification De                                                                                                    | tails<br>ion College                                                                                                    |                                                                                                    | University                                                                  |                                                                                       | Passing Year                       | Cert. No                                        | Cert. Date                 | 1                |
| ualification De<br>r No. Examinat<br>1 L.R.C.                                                                                                    | tails<br>ion College<br>P. GOVT.                                                                                                    | MC. KOLHAPUR                                                                                                   | University<br>KUVEMPU UNI                                                   | IVERSITY                                                                              | Passing Year<br>2015               | Cert. No<br>                                    | Cert. Date<br>             |                  |
| ualification De<br>r No. Examinat<br>1 L.R.C.<br>2 L.R.C.<br>prrespondance                                                                                     | tails<br>ion College<br>P. GOVT.<br>P. GOVT.<br>P. ODT.                                                                                                    | MC. KOLHAPUR<br>MC. KOLHAPUR                                                                                   | <mark>University</mark><br>KUVEMPU UNI<br>KUVEMPU UNI                       | IVERSITY<br>IVERSITY                                                                  | Passing Year<br>2015<br>2015       | Cert. No<br><br>                                | Cert. Date<br><br>         |                  |
| Qualification De<br>Sr No. Examinat<br>1 L.R.C.<br>2 L.R.C.<br>Correspondance<br>urpose of Good S<br>ddress                                                    | tails<br>ion College<br>P. GOVT.<br>P. GOVT.<br>e Details<br>tanding Certifica                                                                                                    | MC. KOLHAPUR<br>MC. KOLHAPUR<br>ate  Persona<br>2-11-86, SAN<br>TO SWAMI SAM                                   | University<br>KUVEMPU UNI<br>KUVEMPU UNI<br>al CLicensing Au<br>IKET, BACK  | IVERSITY<br>IVERSITY<br>Ithority Detai<br>City                                        | Passing Year<br>2015<br>2015       | Cert. No<br><br><br>BEED                        | Cert. Date<br><br>         |                  |
| Aualification De<br>Sr No. Examinat<br>1 L.R.C.<br>2 L.R.C.<br>Correspondance<br>urpose of Good S<br>ddress<br>ddress                                          | tails<br>ion College<br>P. GOVT.<br>P. GOVT.<br>P. OOT.<br>Control of the second second s | MC. KOLHAPUR<br>MC. KOLHAPUR<br>ate • Persona<br>2-11-86, SAN<br>TO SWAMI SAM<br>BEED<br>431122                | University<br>KUVEMPU UNI<br>KUVEMPU UNI<br>al CLicensing Au<br>IKET, BACK  | IVERSITY<br>IVERSITY<br>ithority Detai<br>City<br>State                               | Passing Year<br>2015<br>2015       | Cert. No<br><br><br>BEED<br>MAHARASHTI          | Cert. Date<br><br><br>RA v |                  |
| Aualification De<br>Tornespondance<br>urpose of Good S<br>ddress<br>istrict<br>incode                                                                          | tails<br>ion College<br>P. GOVT.<br>P. GOVT.<br>e Details<br>tanding Certifica                                                                                                    | MC. KOLHAPUR<br>MC. KOLHAPUR<br>ate • Persona<br>2-11-86, SAN<br>TO SWAMI SAM<br>BEED<br>431122                | University<br>KUVEMPU UNI<br>KUVEMPU UNI<br>al O Licensing Au<br>IKET, BACK | IVERSITY<br>IVERSITY<br>ithority Detai<br>City<br>State<br>Countr                     | Passing Year<br>2015<br>2015<br>Is | Cert. No<br><br><br>BEED<br>MAHARASHTI<br>INDIA | Cert. Date<br><br><br>     |                  |
| Pualification De<br>r No. Examinat<br>1 L.R.C.<br>2 L.R.C.<br>rorrespondance<br>urpose of Good Si<br>ddress<br>istrict<br>incode<br>esidential Tel.No.<br>mail | tails<br>ion College<br>P. GOVT.<br>P. GOVT.<br>e Details<br>tanding Certifica                                                                                                    | MC. KOLHAPUR<br>MC. KOLHAPUR<br>ate Persona<br>2-11-86, SAN<br>TO SWAMI SAM<br>BEED<br>431122<br>dsa@omail.com | University<br>KUVEMPU UNI<br>KUVEMPU UNI<br>AL CLICENSING AU                | IVERSITY<br>IVERSITY<br>Ithority Detai<br>City<br>State<br>Countr<br>Clinic<br>Mobile | Passing Year<br>2015<br>2015<br>Is | Cert. No<br><br><br>BEED<br>MAHARASHTI<br>INDIA | Cert. Date<br><br><br>RA ¥ |                  |

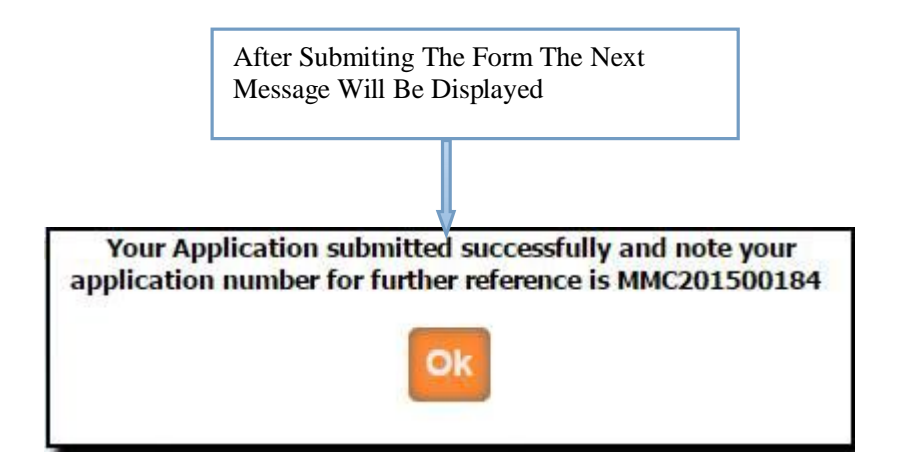

Once the application is submitted, it is verified by MMC. If Application verification is done successfully then you will again get the e-mail for how much amount will be pay for you .Then after you can pay online. Once the payment is done then MMC verified your payment status and then will generate your Good Standing Certificate, then you can print it from your login .

### Good Standing Certificate From MCI

| A CONTRACTOR OF A CONTRACTOR OFTA CONTRACTOR OFTA CONTRACTOR OFTA CONTRACTOR O | 2000224452   |                                                                                                    |                                                                           | -                                                                          | 2000                                                                                                    |                                                         | Minus                         | Reg N<br>Click |
|----------------------------------------------------------------------------------------------------|--------------|----------------------------------------------------------------------------------------------------|---------------------------------------------------------------------------|----------------------------------------------------------------------------|----------------------------------------------------------------------------------------------------|---------------------------------------------------------|-------------------------------|----------------|
| Registration No*                                                                                                    | : 2009031156 |                                                                                                    | Registration                                                              | Date : 23/03/                                                              | 2009                                                                                                    |                                                         | View                          | View           |
| Personal Details                                                                                                    |              |                                                                                                    |                                                                           |                                                                            |                                                                                                    |                                                         |                               | Bello          |
|                                                                                                    |              | Sur Name                                                                                                    |                                                                           | first Name                                                                 |                                                                                                    | Middle Name                                             |                               | Will h         |
| Name*                                                                                                    | Mrs.         | PATIL                                                                                                    |                                                                           | SNHEA                                                                      |                                                                                                    | RAMGOPAL                                                |                               |                |
| Father's Name*                                                                                                    | Mr.          | ▼ KALANI                                                                                                    |                                                                           | RAMGOPAL                                                                   |                                                                                                    | BALAPRASAI                                              | DJI                           |                |
| Mother's Name*                                                                                                    | Mrs.         | KALANI                                                                                                    |                                                                           | SHOBHA                                                                     |                                                                                                    | RAMGOPAL                                                |                               |                |
| Maiden Name                                                                                                    | Ms.          | ▼ KALANI                                                                                                    |                                                                           | SARIKA                                                                     |                                                                                                    | RAMGOPAL                                                |                               |                |
| Marital Status                                                                                                    | Married      | Gender : Fem                                                                                                    | ale 🔻                                                                     |                                                                            |                                                                                                    |                                                         |                               |                |
| Qualification De                                                                                                    | tails        |                                                                                                    |                                                                           |                                                                            |                                                                                                    |                                                         |                               |                |
| Sr No. Examinati                                                                                                    | ion College  |                                                                                                    | University                                                                | P                                                                          | assing Year                                                                                                 | Cert. No                                                | Cert. Date                    |                |
| 1 L.R.C.                                                                                                    | P GOVT       |                                                                                                    |                                                                           |                                                                            |                                                                                                    |                                                         |                               |                |
|                                                                                                    |              | MC. KOLHAPUK                                                                                                    | KUVEMPU L                                                                 | JNIVERSITY                                                                 | 2015                                                                                                    |                                                         |                               |                |
| 2 L.R.C.<br>Contact Details                                                                                                    | P. GOVT. I   | MC. KOLHAPUK                                                                                                    | KUVEMPU U<br>KUVEMPU U                                                    | JNIVERSITY                                                                 | 2015<br>2015                                                                                                | <br>                                                    | <br>                          |                |
| 2 L.R.C.<br>Contact Details<br>Address<br>District<br>Pincode<br>Residential Tel.No.                                                                                                    | P. GOVT. I   | 2-11-86, SANI<br>TO SWAMI SAM<br>BEED<br>431122                                                                            | KUVEMPU (<br>KUVEMPU (<br>KET, BACK<br>ARTH                               | JNIVERSITY<br>JNIVERSITY<br>City<br>State<br>Country<br>Clinic N           | 2015<br>2015                                                                                                | BEED       MAHARASHT       INDIA       0898789898       | <br><br>RA V                  |                |
| 2 L.R.C.<br>Contact Details<br>Address<br>District<br>Pincode<br>Residential Tel.No.<br>Email                                                                                                    | P. GOVT. 1   | AC. KOLHAPOK<br>MC. KOLHAPUR<br>2-11-86, SANI<br>TO SWAMI SAM<br>BEED<br>431122<br>dsa@gmail.com                           | KUVEMPU (<br>KUVEMPU (<br>KET, BACK<br>ARTH                               | JNIVERSITY<br>JNIVERSITY<br>City<br>State<br>Country<br>Clinic N<br>Mobile | 2015<br>2015                                                                                                | <br><br>BEED<br>MAHARASHT<br>INDIA<br>9898789898        | <br><br>RA T                  |                |
| 2 L.R.C.<br>Contact Details<br>Address<br>District<br>Pincode<br>Residential Tel.No.<br>Email                                                                                                    | P. GOVT. 1   | C. KOLHAPOK<br>MC. KOLHAPUR<br>2-11-86, SANI<br>TO SWAMI SAMI<br>BEED<br>431122<br>dsa@gmail.com                           | KUVEMPU (<br>KUVEMPU (<br>KET, BACK<br>ARTH                               | JNIVERSITY<br>JNIVERSITY<br>City<br>State<br>Country<br>Clinic N<br>Mobile | 2015<br>2015<br>,<br>,<br>,<br>,<br>,<br>,<br>,<br>,<br>,<br>,<br>,<br>,<br>,<br>,<br>,<br>,<br>,<br>,<br>, | <br><br>BEED<br>MAHARASHT<br>INDIA<br>9898789898        | <br><br>RA V                  |                |
| 2 L.R.C.<br>Contact Details<br>Address<br>District<br>Pincode<br>Residential Tel.No.<br>Email<br>Documents<br>Sr Doc Name<br>No.                                                                                                    | File Typ     | C. KOLHAPOK<br>MC. KOLHAPUR<br>2-11-86, SAN<br>TO SWAMI SAM<br>BEED<br>431122<br>dsa@gmail.com                             | KUVEMPU (<br>KUVEMPU (<br>KET, BACK<br>ARTH<br>Maximum<br>atory File Size | INIVERSITY<br>JNIVERSITY<br>City<br>State<br>Country<br>Clinic N<br>Mobile | 2015<br>2015                                                                                                | BEED         MAHARASHT         INDIA         9898789898 | <br><br>RA v                  |                |
| 2 L.R.C.<br>Contact Details<br>Address<br>District<br>Pincode<br>Residential Tel.No.<br>Email<br>Documents<br>Sr<br>No. Doc Name                                                                                                    | File Typ     | C. KOLHAPOK<br>MC. KOLHAPUR<br>2-11-86, SAN<br>TO SWAMI SAM<br>BEED<br>431122<br>dsa@gmail.com                             | KUVEMPU I<br>KUVEMPU I<br>KET, BACK A<br>ARTH                             | JNIVERSITY<br>JNIVERSITY<br>City<br>State<br>Country<br>Clinic N<br>Mobile | 2015<br>2015<br>0.<br>No.                                                                                   | BEED       MAHARASHT       INDIA       9898789898       | <br><br>RA V                  | Uploa          |
| 2     L.R.C.       Contact Details       Address       District       Pincode       Residential Tel.No.       Email       Documents       Sr<br>No.       Doc Name       1     MCI Submitte                                                                                                    | P. GOVT. I   | C. KOLHAPOK<br>MC. KOLHAPUR<br>2-11-86, SANI<br>TO SWAMI SAM<br>BEED<br>431122<br>dsa@gmail.com<br>e IS<br>Mand<br>.pdf YE | KUVEMPU (<br>KUVEMPU (<br>KET, BACK<br>ARTH                               | INIVERSITY<br>JNIVERSITY<br>City<br>State<br>Country<br>Clinic N<br>Mobile | 2015<br>2015<br>No.<br>No.                                                                                  | BEED         MAHARASHT         INDIA         9898789898 | <br><br>RA v<br>V<br>Document | Uploa<br>Docur |

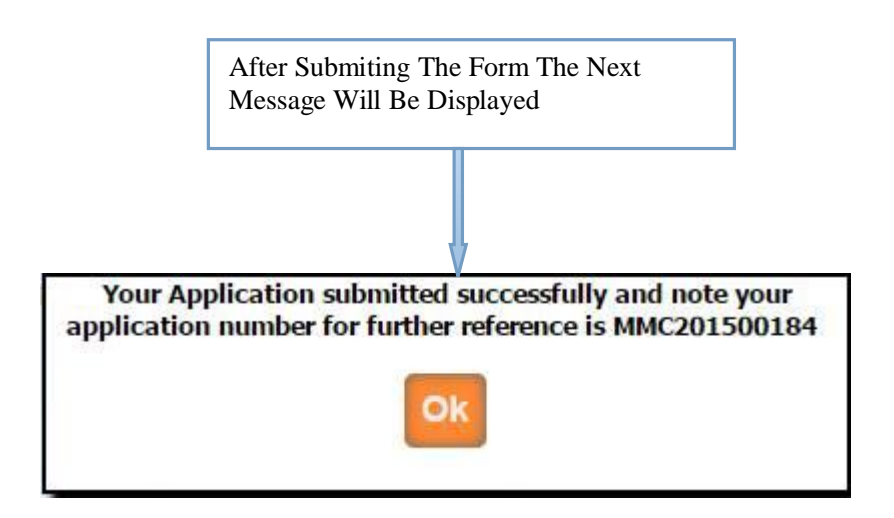

Once the application is submitted, it is verified by MMC. If Application verification is done successfully then you will again get the e-mail for how much amount will be pay for you .Then after you can pay online. Once the payment is done then MMC verified your payment status and then will generate your Good Standing Certificate, then you can print it from your login .

Additional Qualification

| gistration D                                           | etails -<br>: 200       | 9031156                |                    |                  |             | Registratio              | on Date : 23/0                       | 3/2009 |              |               |                                      | Enter 1<br>Reg No<br>Click o |
|--------------------------------------------------------|-------------------------|------------------------|--------------------|------------------|-------------|--------------------------|--------------------------------------|--------|--------------|---------------|--------------------------------------|------------------------------|
| 1.5.1                                                  | -1                      |                        |                    |                  |             |                          |                                      |        |              |               |                                      | View                         |
| ersonal Deta                                           | IIS                     |                        |                    |                  |             |                          | 6 - A                                |        |              |               | 199111                               | Button                       |
| amo *                                                  | Mro                     | •                      | DATI               | 2                | our Nar     | ne                       |                                      | Name   |              | PAMCORAL      | ename                                | Bellow                       |
| ther's Name*                                           | Mr.                     |                        | KALAN              | n i              |             |                          | RAMCORAL                             |        |              | RAINGOFAL     |                                      |                              |
| othor's Name*                                          | Mrc                     |                        | KALAN              | 41               |             |                          | SHOBHA                               |        |              | RAMGORAL      | /1                                   |                              |
| aiden Name *                                           | Me                      |                        | KALANI             |                  |             | SARIKA                   |                                      |        | RAMGOPAL     |               |                                      |                              |
| artel Status *                                         | Married                 |                        | Gender             | •• E             | malo        | •                        | BARINA                               |        |              | INAMOUTAL     |                                      |                              |
| antal Status                                           | 01/03/10                | 200                    | Gender             |                  | marc        |                          |                                      |        |              |               |                                      |                              |
|                                                        | 01/03/1.                | ,50                    |                    |                  |             |                          |                                      |        |              |               |                                      |                              |
| ontact Detai                                           | s                       |                        |                    |                  |             |                          |                                      |        |              |               |                                      |                              |
|                                                        |                         | 2-11-86                | , SANKE            | ET, E            | BACK        | <b>\$</b>                | <b>C</b> 1                           |        | DEED         |               | -                                    |                              |
| aaress                                                 |                         | TO SWAM                | I SAMAR            | RTH              |             | 1                        | City                                 |        | DEED         |               |                                      |                              |
| istrict                                                |                         | BEED                   |                    |                  |             |                          | State                                |        | MAHAR        | ASHTRA        |                                      |                              |
| incode                                                 |                         | 431122                 |                    |                  |             |                          | Country                              | r      | INDIA        |               |                                      |                              |
| esidential Tel.M                                       | lo.                     | 02442222               | 2112               |                  |             |                          | Clinic N                             | lo.    |              |               |                                      |                              |
| mail                                                   |                         | dsa@gm                 | ail.com            |                  |             |                          | Mobile                               | No.    | 9898789      | 898           |                                      |                              |
| Qualification [<br>elect Examinati<br>elect University | )etails-<br>on *<br>, * | Americ                 | an Board<br>UNIVEI | d of li<br>RSIT  | nterna<br>Y | • :                      | Select College *<br>Enter Passing Ye | ar *   | SCTI<br>2015 | FOR MST.TRIV. | <b>.</b>                             | 1                            |
| Sr No Exami                                            | nation                  |                        | College            | t.               |             | Un                       | iversity                             | Pase   | sing Year    | Cert No       | Cert Date                            |                              |
| 1 1.0                                                  | C D                     | 60VT 1                 |                    |                  | IP          | KUVEMDU                  |                                      |        | 2015         | & ampinhen:   | Rompinhen:                           |                              |
| 1 L.N.<br>2 I.P                                        | с.р.                    | COVT. I                |                    |                  |             | KUVEMPU                  | UNIVERSITY                           |        | 2015         | &,mbsp,       | &,nbsp,                              |                              |
| Z L.N.                                                 | с. <b>г</b> .           | 0001.1                 | TC. KOL            |                  |             | KOVENPO                  | UNIVERSITI                           | -      | 2015         | etamp, nosp,  | damp,nosp,                           |                              |
| Documents —                                            |                         |                        |                    |                  |             |                          |                                      |        |              |               |                                      | -                            |
| Sr                                                     | a Nama                  | pc - 1                 | File               |                  | File        |                          |                                      | Unlos  | a            |               |                                      |                              |
| lo. D                                                  |                         |                        | Туре               |                  | Size        |                          | 84                                   | opioa  |              |               |                                      |                              |
| 1 Diploma/                                             | Degree is<br>niversity  | ssued by               | .pdf               | YES              | 100<br>kb   | Ch                       | oose file No file                    | chose  | n            | Upload        | Uploaded<br>Successfully             | Upload                       |
| 2 Bonafide Co<br>2 the head of                         | ertificate<br>institute | issued by<br>/ head of | f .pdf             | YES              | 100<br>kb   | Ch                       | oose file No file                    | chose  | n            | Upload        | Document<br>Unloaded                 | The                          |
| 3 Copy of MC<br>of Governme                            | I Schedu<br>nent not    | led/ Copy<br>ification | .pdf               | NO               | 100<br>kb   | Ch                       | oose file No file                    | chose  | n            | Upload        | Document<br>Uploaded<br>Successfully | Docume                       |
| Click On S                                             | Submit                  | & Ente                 | r Above            | <b>qf</b><br>Dis | apu         | I <b>I</b><br>Characters | Change Imag                          | e      |              |               |                                      |                              |

After Submiting The Form The Next Message Will Be Displayed

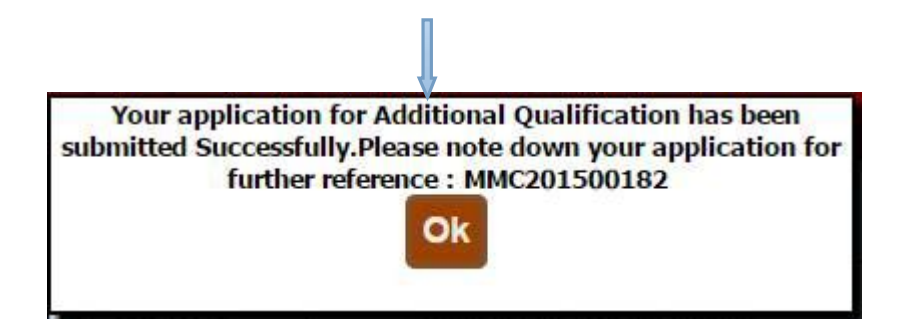

Then after you have to take appointment (within 7 working days) for hard copy document submission with submitted application form (you can take submitted application form print from **Doctors profile** Menu in your login.) in MMC.

Once the application is submitted, it is verified by MMC. If Application verification is done successfully then you will again get an e-mail for how much amount will be pay for you .Then after you can pay online. Once the payment is done then MMC verified your payment status and then MMC will generate and send your additional qualification certificate .

**Duplicate Certificate** 

|                           |                                  |                                 | CATIO             | DN I       | FORM      | I FOR TH        |           | LICATE        | CERTIFI     | CATE       |                                      |                     |
|---------------------------|----------------------------------|---------------------------------|-------------------|------------|-----------|-----------------|-----------|---------------|-------------|------------|--------------------------------------|---------------------|
| Registration D            | )etails-                         |                                 |                   |            |           | _               | (B. 1     |               |             |            |                                      | Enter The           |
|                           |                                  |                                 |                   | Sel        | ect Cert  | ificate Type    | Registrat | ion Certifica | te 🔹        |            |                                      | Reg No              |
| Registration No*          | 200                              | 9031156                         |                   |            |           | Registratio     | on Date   | 23/03/200     | 19          |            |                                      | Click on            |
| Personal Deta             | ils                              |                                 |                   |            |           |                 |           |               |             |            |                                      | View Buttor         |
|                           |                                  |                                 |                   |            | Sur Nai   | ne              |           | first Nan     | 1e          | Middl      | e Name                               | Will be One         |
| Name *                    | Mrs.                             | •                               | PATIL             |            |           |                 | SNHEA     |               |             | RAMGOPAL   |                                      |                     |
| Father's Name*            | Mr.                              | •                               | KALAN             | NI         |           |                 | RAMGO     | PAL           |             | BALAPRASAD | JI                                   |                     |
| Mother's Name*            | Mrs.                             | •                               | KALAN             | NI         |           |                 | SHOBH     | IA            |             | RAMGOPAL   |                                      |                     |
| Maiden Name *             | Ms.                              | •                               | KALAN             | NI         |           |                 | SARIKA    | ł             |             | RAMGOPAL   |                                      |                     |
| Marital Status *          | Married                          | 1                               | Gende             | r : F      | emale     | •               |           |               |             |            |                                      |                     |
| Date of Birth *           | 01/03/1                          | 990                             |                   |            |           |                 |           |               |             |            |                                      |                     |
| Contact Detai             | ls                               |                                 |                   |            |           |                 |           |               |             |            |                                      |                     |
| Address                   |                                  | 2-11-86<br>TO SWAM              | , SANK<br>II SAMA | ET,<br>RTH | BACK      | •               |           | City          | BEED        |            | •                                    |                     |
| District                  |                                  | BEED                            |                   |            |           |                 |           | State         | MAHAR       | ASHTRA     |                                      |                     |
| Pincode                   |                                  | 431122                          |                   |            |           | -               |           | Country       | INDIA       |            |                                      |                     |
| Residential Tel.N         | lo.                              | 02442222                        | 2112              |            |           | Ti              |           | Clinic No.    |             |            |                                      |                     |
| Email                     |                                  | dsa@gm                          | ail.com           |            |           |                 |           | Mobile No.    | 9898789     | 9898       |                                      |                     |
| Qualification [           | Details                          |                                 |                   |            |           |                 |           |               |             |            |                                      |                     |
| Sr No. Exami              | nation                           | 1.4                             | College           | a          |           | Un              | iversity  | Pa            | assing Year | Cert. No   | Cert. Date                           |                     |
| 1 L.R.                    | C.P.                             | GOVT.                           | мс. ко            | LHAP       | UR        | KUVEMPU         | UNIVERS   | SITY          | 2015        |            |                                      |                     |
| eason for duplica         | ate regis                        | tration Cer                     | tificate          | на :       | Lost      | My Certifi      | cate      |               |             |            |                                      |                     |
| Sr D                      | oc Name                          |                                 | File              | ٠          | File      |                 |           | Uplo          | ad          |            |                                      |                     |
| 1 Copy o                  | f Registi<br>ertificate          | ation                           | .pdf              | NO         | 50 kb     | Ch              | oose file | No file chos  | en          | Upload     | Document<br>Uploaded<br>Successfully |                     |
| 2 judicial St<br>100 /- w | Affidavi<br>tamp Pa<br>vith phot | t on Non<br>per of Rs<br>ograph | .pdf              | YES        | 50 kb     | Ch              | oose file | No file chos  | sen         | Upload     | Document<br>Unloaded<br>Successfully | Upload The Document |
| 3 FIR Cop<br>a            | py from<br>uthority              | police                          | .pdf              | YES        | 50 kb     | Ch              | oose file | No file chos  | sen         | Upload     | Document<br>Uploaded<br>Successfully |                     |
|                           |                                  | C AL PA                         |                   | k          | 6c91      | EDirect         | Change    | e Image       |             |            |                                      |                     |
|                           |                                  |                                 | and Marsh         | 123.125    | 1. 私行的法主领 | CALLER NO.S. S. | 10 T      |               |             |            |                                      |                     |

After Submiting The Form The Next Message Will Be Displayed

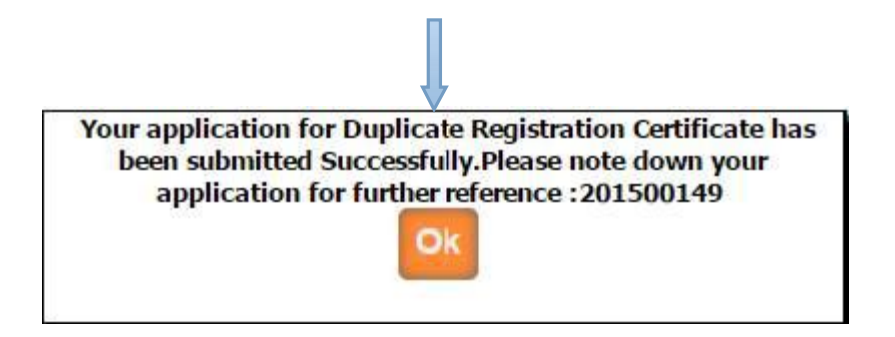

Then after you have to take appointment (within 7 working days) for hard copy document submission with submitted application form (Only Permanent and additional qualification duplicate certificate) (you can take submitted application form print from **Doctors profile** Menu in your login.) in MMC.

Once the application is submitted, it is verified by MMC. If Application verification is done successfully then you will again get the e-mail for how much amount will be pay for you .Then after you can pay online. Once the payment is done then MMC verified your payment status and then will generate your renewal letter, then you can print it from your login .

| egistration D                                                                                                    | )etails                                                                                                    | CATION F                                                                   | ORIM FOR                                |                                                 | CATEC                                                     | ERTIFICATE               |                             |                                                                                                    | Reg No           | iC          |
|----------------------------------------------------------------------------------------------------|----------------------------------------------------------------------------------------------------|----------------------------------------------------------------------------|-----------------------------------------|-------------------------------------------------|-----------------------------------------------------------|--------------------------|-----------------------------|----------------------------------------------------------------------------------------------------|------------------|-------------|
|                                                                                                    |                                                                                                    | Select                                                                     | Certificate T                           | ype Provisional (                               | Certificate                                               | •                        |                             |                                                                                                    | Click on         | l           |
| rovisional No*                                                                                                    | 33282014                                                                                                    |                                                                            | Provis                                  | ional Date 0                                    | 1/08/2014                                                 |                          | VIE                         | N <=                                                                                                    | View Bu          | itto<br>For |
| ersonal Deta                                                                                                    | ils                                                                                                    |                                                                            |                                         |                                                 |                                                           |                          |                             |                                                                                                    | Will be (        | On          |
|                                                                                                    |                                                                                                    | s                                                                          | ur Name                                 |                                                 | first Name                                                |                          | Middle Nan                  | e                                                                                                    |                  |             |
| ame *                                                                                                    | Mr. 🔻                                                                                                    | Maurya                                                                     |                                         | Chaya                                           |                                                           |                          |                             |                                                                                                    |                  |             |
| ther's Name*                                                                                                    | Mr.                                                                                                    | SAXENA                                                                     |                                         | PRAMOD                                          |                                                           | KUMA                     | २                           |                                                                                                    |                  |             |
| other's Name*                                                                                                    | Mrs. 🔻                                                                                                    | SAXENA                                                                     |                                         | ARUNA                                           |                                                           | PRAM                     | DD                          |                                                                                                    |                  |             |
| aiden Name *                                                                                                    | -SELECT- •                                                                                                    |                                                                            |                                         |                                                 |                                                           |                          |                             |                                                                                                    |                  |             |
| arital Status *                                                                                                    | Single •                                                                                                    | Gender : Ma                                                                | ale 🔻                                   |                                                 |                                                           |                          |                             |                                                                                                    |                  |             |
| ate of Birth *                                                                                                    | 15/03/1984                                                                                                    | ]                                                                          |                                         |                                                 |                                                           |                          |                             |                                                                                                    |                  |             |
| ontact Detai                                                                                                    | ls —                                                                                                    |                                                                            |                                         |                                                 |                                                           |                          |                             |                                                                                                    |                  |             |
| idress                                                                                                    | A 7 BL<br>NEAR F                                                                                                    | UESTAR APART<br>HADKAL GATE                                                | MENT \$                                 | Cit                                             | t <b>y</b>                                                | SHIVPURI                 | •                           |                                                                                                    |                  |             |
| strict                                                                                                    | SHIVP                                                                                                    | URI                                                                        |                                         | St                                              | ate                                                       | MADHYA PRAD              | ESH                         |                                                                                                    |                  |             |
| ncode                                                                                                    | 431001                                                                                                    |                                                                            |                                         | Co                                              | untry                                                     | INDIA                    |                             |                                                                                                    |                  |             |
| esidential Tel.N                                                                                                   | No. 942533                                                                                                    | 9641                                                                       |                                         | Cli                                             | nic No.                                                   |                          |                             |                                                                                                    |                  |             |
| mail                                                                                                    | niketsa                                                                                                    | xena1989@gma                                                               | ail.com                                 | Мо                                              | bile No.                                                  | 8446913441               |                             |                                                                                                    |                  |             |
| Sr<br>No. Examinati<br>1 M.B.B.S                                                                                   | on Colleg<br>GOVT. I<br>AURANG                                                                                                    | e<br>MC. M<br>ABAD                                                         | AHARASHTRA                              | University<br>A UNIVERSITY O<br>NASHIK          | F HEALTH S                                                | Passin<br>CIENCES, 28/02 | g Year Cert.<br>No<br>/2014 | Cert.<br>Date                                                                                                    |                  |             |
|                                                                                                    | ate provisional ce                                                                                                    | rtificate :                                                                | ost My Cert                             | ificate                                         |                                                           |                          |                             |                                                                                                    | 1                |             |
| son for duplica                                                                                                    |                                                                                                    | L                                                                          |                                         |                                                 |                                                           |                          |                             | (I)                                                                                                    | 1                |             |
| son for duplica<br>ocuments —                                                                                      |                                                                                                    |                                                                            |                                         |                                                 |                                                           |                          |                             |                                                                                                    |                  |             |
| son for duplica<br>ocuments —                                                                                      | oc Name                                                                                                    | File *                                                                     | File                                    |                                                 | Upload                                                    | i                        |                             |                                                                                                    |                  |             |
| ocuments —<br>or D<br>o. D<br>1 Copy o<br>Registra                                                                 | oc Name<br>of Provisional<br>tion Certificate                                                                                          | File *<br>Type *<br>.pdf NO 5                                              | File<br>Size<br>50 kb                   | Choose file N                                   | <b>Uploa</b> d<br>o file choser                           | 1<br>N Uplo              | ad                          | Document<br>Uploaded<br>uccessfully                                                                                |                  |             |
| ocuments —<br>ocuments —<br>o. Do<br>1 Copy o<br>Registra<br>2 judicial St<br>100 /- w                             | oc Name<br>of Provisional<br>tion Certificate<br>Affidavit on Nor<br>amp Paper of Re<br>ith photograph                                 | File *<br>Type *<br>.pdf NO 5<br>.pdf YES 5                                | File<br>Size<br>50 kb<br>50 kb          | Choose file N<br>Choose file N                  | Upload<br>o file choser<br>o file choser                  | i Uplo                   | ad s                        | Document<br>Uploaded<br>uccessfully<br>Document<br>Unloaded                                                        | Upload           | Th          |
| son for duplica<br>ocuments<br>o<br>Copy o<br>Registra<br>2 Notarised<br>judicial SI<br>100 /- w<br>3 FIR Cop<br>a | oc Name<br>of Provisional<br>ition Certificate<br>Affidavit on Nor<br>iamp Paper of Re<br>ith photograph<br>by from police<br>uthority | File<br>Type     *       .pdf     NO       .pdf     YES       .pdf     YES | File<br>Size<br>50 kb<br>50 kb<br>50 kb | Choose file N<br>Choose file N<br>Choose file N | Upload<br>o file choser<br>o file choser<br>o file choser | i Uplo                   | ad s<br>ad s<br>ad s        | Document<br>Uploaded<br>uccessfully<br>Document<br>Useloaded<br>uccessfully<br>Document<br>Uploaded<br>uccessfully | Upload<br>Docume | Th<br>ent   |

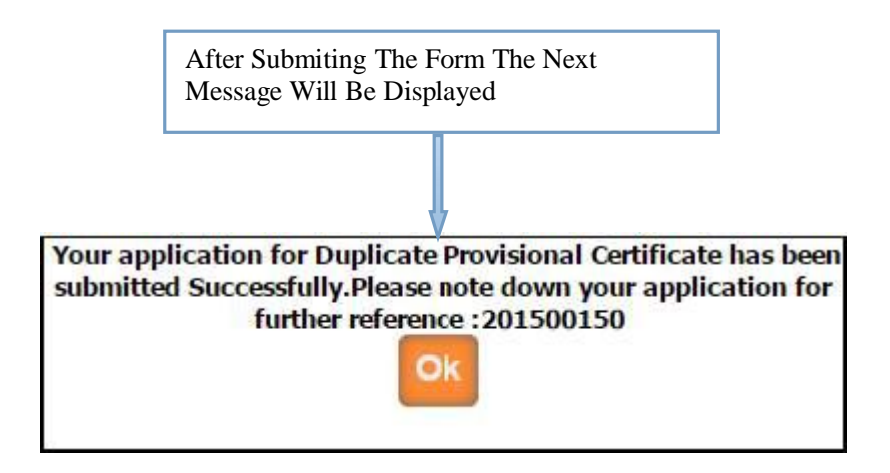

Once the application is submitted, it is verified by MMC. If Application verification is done successfully then you will again get the e-mail for how much amount will be pay for you .Then after you can pay online. Once the payment is done then MMC verified your payment status and then will generate your renewal letter, then you can print it from your login .

#### NOC For Other State From MMC

| edistration No*         | etails     | 31156              |                         | Registration | Date 23/03/2     | 009          |             |            | Enter T<br>Reg No<br>Click o |
|-------------------------|------------|--------------------|-------------------------|--------------|------------------|--------------|-------------|------------|------------------------------|
| ing is in a line in the |            |                    |                         |              |                  |              |             |            | View B                       |
| Personal Deta           | ils        |                    |                         |              |                  |              |             |            | Bellow                       |
|                         |            |                    | Sur Na                  | ame          | first Na         | me           | Middle      | e Name     | will be                      |
| lame *                  | Mrs.       | T P                | PATIL                   |              | SNHEA            |              | RAMGOPAL    |            |                              |
| ather's Name*           | Mr.        | ▼ K                | (ALANI                  |              | RAMGOPAL         |              | BALAPRASAD. | JI         |                              |
| 1other's Name*          | Mrs.       | ▼ K                | (ALANI                  |              | SHOBHA           |              | RAMGOPAL    |            |                              |
| 1aiden Name *           | Ms.        | ▼ K                | (ALANI                  |              | SARIKA           |              | RAMGOPAL    |            |                              |
| 4arital Status *        | Married    | ▼ G                | ender : Female          |              |                  |              |             |            |                              |
| Date of Birth *         | 01/03/1990 | )                  |                         |              |                  |              |             |            |                              |
|                         |            |                    |                         |              |                  |              |             |            |                              |
| Contact Detail          | ls         |                    |                         |              |                  |              |             |            |                              |
| Address *               | 2<br>T     | -11-86,<br>0 SWAMI | SANKET, BACK<br>SAMARTH | ÷.           | City *           | BEED         |             | •          |                              |
| District *              | B          | FED                |                         |              | State *          | МАНА         | RASHTRA     | 1          |                              |
| Dincode *               | 4          | 31122              |                         | _            | Country *        |              |             |            |                              |
| Posidential Tel N       |            | 244222211          | 12                      | _            | Clinic No.       | INDIA        |             |            |                              |
| imail *                 | 0. 0.<br>d | 244222211          | com                     |              | Mobile No.       | * 080875     | 0808        | _          |                              |
|                         | U.         | sal@gmail          | .com                    |              | Pioblie No.      | 505070       | 5050        |            | 1                            |
| Qualification [         | Details —  |                    |                         | <i>v</i> 2   | 144              |              |             | <u>)</u>   | =                            |
| Sr No. Exami            | nation     | Co                 | ollege                  | Univ         | versity          | Passing Year | Cert. No    | Cert. Date |                              |
| 1 L.R.                  | C.P.       | GOVT. MO           | C. KOLHAPUR             | KUVEMPU      | UNIVERSITY       | 2015         |             |            |                              |
|                         |            |                    |                         |              |                  |              |             |            |                              |
| )ther Council           | Details    |                    |                         |              |                  |              |             |            |                              |
| Authority *             | E          | BIHAR ME           | DICAL COUN(             | •            | State *          | BIHAR        | 2           |            |                              |
| Email of counci         |            |                    |                         |              | Reason For NOC * | Chang        | e           |            |                              |
| Linan of Counci         |            |                    |                         |              | Reason FOLMOC    |              | 4           | 1          |                              |
| )ocumonte —             |            |                    |                         |              |                  |              |             |            |                              |
| and the second second   |            |                    |                         |              |                  |              |             |            |                              |
| Jocuments               |            |                    |                         |              |                  |              |             |            |                              |
| Jocuments               |            | 11.00              | DAIT                    |              | 8                |              |             |            |                              |
|                         |            | Scheller -         | pDNZ                    | (H)          | Change Image     |              |             |            |                              |

After Submiting The Form The Next Message Will Be Displayed

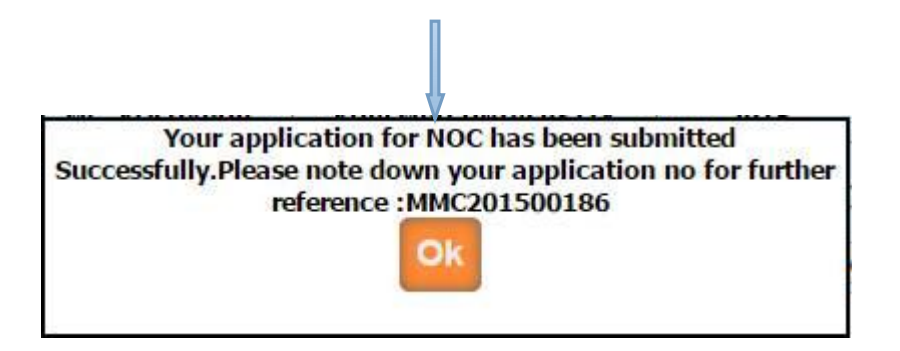

Once the application is submitted, it is verified by MMC. If Application verification is done successfully then you will again get the e-mail for how much amount will be pay for you .Then after you can pay online. Once the payment is done then MMC verified your payment status and then will generate your renewal letter, then you can print it from your login .

|                                                                                                    | nils                                                                                                    |                                                                        |                                                           |                                                      |                                                  |                              |                                                                               | Enter Th            |
|----------------------------------------------------------------------------------------------------|----------------------------------------------------------------------------------------------------|------------------------------------------------------------------------|-----------------------------------------------------------|------------------------------------------------------|--------------------------------------------------|------------------------------|-------------------------------------------------------------------------------|---------------------|
| Registration No*                                                                                                    | : 2009031156                                                                                                    |                                                                        | Registration I                                            | Date : 23/03                                         | 3/2009                                           |                              | View                                                                          | Reg No              |
|                                                                                                    |                                                                                                    |                                                                        |                                                           |                                                      |                                                  |                              |                                                                               | Click on            |
| Personal Details                                                                                                    |                                                                                                    |                                                                        |                                                           |                                                      |                                                  |                              | T                                                                             | View Bu             |
|                                                                                                    |                                                                                                    | Sur Name                                                               |                                                           | first Name                                           |                                                  | Middle Name                  |                                                                               | Bellow F            |
| Name*                                                                                                    | Mrs.                                                                                                    | PATIL                                                                  |                                                           | SNHEA                                                |                                                  | RAMGOPAL                     |                                                                               | Will be (           |
| Father's Name*                                                                                                    | Mr. •                                                                                                    | KALANI                                                                 |                                                           | RAMGOPAL                                             |                                                  | BALAPRASAD                   | JI                                                                            |                     |
| Mother's Name*                                                                                                    | Mrs.                                                                                                    | KALANI                                                                 |                                                           | SHOBHA                                               |                                                  | RAMGOPAL                     |                                                                               |                     |
| Marital Status                                                                                                    | Married                                                                                                    | Condor : Fom                                                           | alo 🔻                                                     | SARIKA                                               |                                                  | RAMGOPAL                     |                                                                               |                     |
| Planta Status                                                                                                    | 01/03/1990                                                                                                    |                                                                        | ale •                                                     |                                                      |                                                  |                              |                                                                               |                     |
| Qualification Deta                                                                                                    | ails<br>n College                                                                                                |                                                                        | University                                                |                                                      | Passing Year                                     | Cert. No                     | Cert. Date                                                                    |                     |
| 1 L.R.C.P.                                                                                                    | GOVT. M                                                                                                    | . KOLHAPUR                                                             | KUVEMPU U                                                 | NIVERSITY                                            | 2015                                             |                              |                                                                               |                     |
| Pincode<br>Residential Tel.No.<br>Email                                                                                                    |                                                                                                    | 431122                                                                 |                                                           | Count<br>Clinic<br>Mobile                            | ry<br>No.<br>e No.                               | INDIA<br>9898789898          |                                                                               |                     |
| General Medical (<br>Purpose of Good Sta                                                                                                    | Council/Licensi<br>nding Certificate                                                                             | ing Authority I                                                        | Details<br>Ogeneral Me                                    | edical Council/                                      | Licensing Auth                                   | ority Details                |                                                                               |                     |
|                                                                                                    | king Address                                                                                                    | INTEGRATED<br>SOLUTION                                                 | BUSINESS                                                  | N:<br>W                                              | ame of the<br>orking country                     | INDIA                        | •                                                                             |                     |
| Present Place of wor                                                                                                    |                                                                                                    |                                                                        | ITDA                                                      | R                                                    | egistration No                                   | 2009031156                   |                                                                               |                     |
| Present Place of wor<br>Name of the General<br>Council/Licensing A                                                                                                    | Medical<br>ithority                                                                                              | MAHARASH                                                               | TIRA                                                      |                                                      |                                                  |                              |                                                                               |                     |
| Present Place of wor<br>Name of the General<br>Council/Licensing A<br>General Medical Cou<br>Authority Registratio                                                                                                    | Medical<br>uthority<br>ncil/Licensing<br>m Date                                                                  | 01/09/2013                                                             |                                                           | v                                                    | alid upto                                        | 04/09/2017                   |                                                                               |                     |
| Present Place of wor<br>Name of the General<br>Council/Licensing Ar<br>General Medical Cou<br>Authority Registratic<br>Email id of required<br>certificate                                                                                                    | Medical<br>athority<br>ncil/Licensing<br>m Date<br>Good standing                                                 | MAHARASH<br>01/09/2013<br>fgdv@gmail.                                  | com                                                       | V<br>Ad                                              | alid upto                                        | 04/09/2017<br>MUMBAI         |                                                                               |                     |
| Present Place of wor<br>Name of the General<br>Council/Licensing A<br>General Medical Cou<br>Authority Registratic<br>Email id of required<br>certificate<br>Documents                                                                                                    | Medical<br>uthority<br>ncil/Licensing<br>m Date<br>Good standing                                                 | MAHARASH<br>01/09/2013<br>fgdv@gmail.                                  | com                                                       | A                                                    | 'alid upto<br>ddress                             | 04/09/2017<br>MUMBAI         |                                                                               |                     |
| Present Place of wor<br>Name of the General<br>Council/Licensing A<br>General Medical Cou<br>Authority Registratic<br>Email id of required<br>certificate<br>Documents<br>Sr<br>No Doc Name                                                                                       | Medical<br>uthority<br>ncil/Licensing<br>on Date<br>Good standing<br>File Type                                   | MAHARASH<br>01/09/2013<br>fgdv@gmail.                                  | com<br>Maximun                                            | N Ad                                                 | 'alid upto<br>ddress                             | 04/09/2017<br>MUMBAI         |                                                                               |                     |
| Present Place of wor<br>Name of the General<br>Council/Licensing A<br>General Medical Cou<br>Authority Registratic<br>Email id of required<br>certificate<br>Documents<br>No. Doc Name<br>Photocopy<br>1 Registratio                                                              | Medical<br>uthority<br>ncil/Licensing<br>n Date<br>Good standing<br>File Type<br>of<br>n                         | MAHARASH<br>01/09/2013<br>fgdv@gmail.<br>IS<br>Manda<br>df YE          | com<br>Maximun<br>atory File Size<br>:S 100 kb            | n Upload Choose                                      | ddress                                           | 04/09/2017<br>MUMBAI         | Document                                                                      | Upload T            |
| Present Place of wor<br>Name of the General<br>Council/Licensing A<br>General Medical Cou<br>Authority Registratic<br>certificate<br>Documents<br>Sr<br>No.<br>Doc Name<br>No.<br>Photocopy<br>Registratic<br>certificate of                                                      | Medical<br>uthority<br>ncil/Licensing<br>Good standing<br>File Type<br>of<br>n<br>MMC                            | MAHARASH<br>01/09/2013<br>fgdv@gmail.<br>IS<br>Manda<br>df YE          | com<br>Maximun<br>atory File Size<br>iS 100 kb            | n Upload                                             | ddress                                           | 04/09/2017<br>MUMBAI         | Document<br>Unlocated<br>Successfully                                         | Upload T<br>Documen |
| Present Place of wor<br>Name of the General<br>Council/Licensing A<br>General Medical Cou<br>Authority Registratii<br>Email id of required<br>certificate<br>Documents<br>Sr<br>Doc Name<br>Photocopy<br>Registratio<br>certificate of<br>Additiona<br>Qualifictio<br>Certificate | Medical<br>uthority<br>ncil/Licensing<br>on Date<br>Good standing<br>File Type<br>of<br>n<br>MMC<br>I<br>np      | MAHARASH<br>01/09/2013<br>fgdv@gmail.<br>IS<br>Manda<br>df YE<br>df Nu | com<br>Maximum<br>atory File Size<br>iS 100 kb            | n Upload<br>Choose                                   | a file No file ch<br>Upload<br>a file No file ch | 04/09/2017<br>MUMBAI<br>osen | Document<br>two-oded<br>Successfully<br>Document<br>Uploaded<br>Successfully  | Upload T<br>Documer |
| Present Place of wor<br>Name of the General<br>Council/Licensing A<br>General Medical Cou<br>Authority Registratic<br>Email id of required<br>certificate<br>Documents<br>Sr<br>No. Doc Name<br>Photocopy<br>1 Registratic<br>certificate of<br>2 Additiona<br>2 Qualifictio      | Medical<br>uthority<br>ncil/Licensing<br>on Date<br>Good standing<br>File Type<br>of<br>n .p<br>MMC<br>I<br>n .p | MAHARASI<br>01/09/2013<br>fgdv@gmail<br>IS<br>Mand<br>df YE<br>df No   | com<br>Maximun<br>atory File Size<br>S 100 kb<br>0 100 kb | V     Ar     Opload     Choose     Choose ange Image | a file No file ch<br>Upload                      | 04/09/2017<br>MUMBAI<br>osen | Document<br>Unlocated<br>Successfully<br>Document<br>Uploaded<br>Successfully | Upload T<br>Documer |

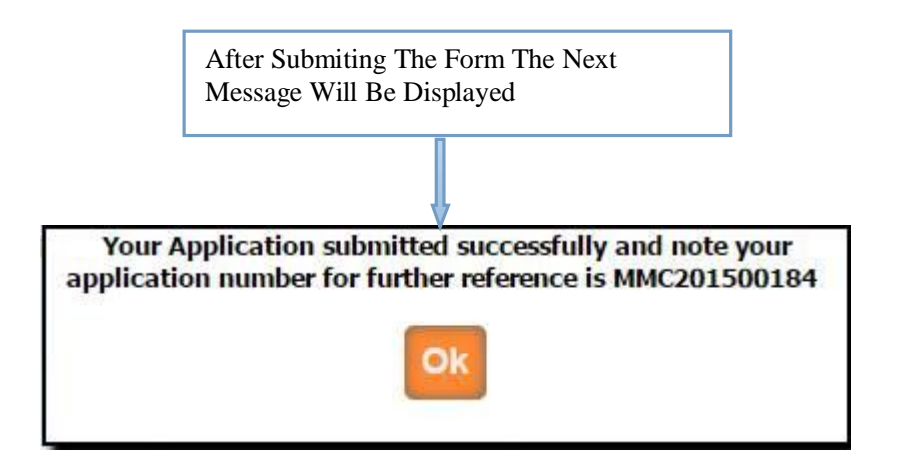

Once the application is submitted, it is verified by MMC. If Application verification is done successfully then you will again get the e-mail for how much amount will be pay for you .Then after you can pay online. Once the payment is done then MMC verified your payment status and then will generate your renewal letter, then you can print it from your login .

| Personal Details<br>Name Mrs<br>Father's Name Mrs<br>Maiden Name Mrs<br>Maiden Name Mrs<br>Marital Status : Ma<br>Date of Birth : 01/0<br>Qualification Deta<br>Sr No. Examination<br>1 L.R.C.P.<br>Qualification Details<br>Contact Details<br>Address<br>City<br>State<br>Residential Tel.No.<br>Email Id<br>Information of con<br>State the name of Con<br>Address<br>General Medical C<br>Present Place of work<br>Name of the General Medical Cour<br>Registration Date *<br>Email id of General Mathematication<br>Council/Licensing Au<br>General Medical Cour<br>Registration Date *<br>Email id of General Mathematication Date *                                                                                                    | s. v<br>mied v<br>mied v<br>mied v<br>mied v<br>mied v<br>s. v<br>mied v<br>mied v<br>mi | PATIL<br>KALANI<br>KALANI<br>Gender :<br>Renewal<br>MC. KOLH/<br>866, SANKE<br>866, SANKE<br>222112<br>gmail.com<br>d for<br>For                   | Sur Name                                                 | Versity<br>UVEMPU L           | Fir<br>SNHEA<br>RAMGOPAL<br>SHOBHA<br>SARIKA<br>10/09/2016<br>JNIVERSITY<br>Clinic No.<br>District<br>Pin Code<br>Country<br>Mobile No<br>UNITED KIN4 | st Name Passing Year 2015                                                                                                    | Midd<br>RAMGOPAL<br>BALAPRASA<br>RAMGOPAL<br>RAMGOPAL<br>Cert. No<br> | dle Name             | Click or<br>View Bu<br>Bellow<br>Will be |
|----------------------------------------------------------------------------------------------------|----------------------------------------------------------------------------------------------------|----------------------------------------------------------------------------------------------------|----------------------------------------------------------|-------------------------------|----------------------------------------------------------------------------------------------------|----------------------------------------------------------------------------------------------------|-----------------------------------------------------------------------|----------------------|------------------------------------------|
| Name Mrs<br>Father's Name Mrs<br>Father's Name Mrs<br>Maiden Name Ms<br>Marital Status : Ma<br>Date of Birth : 01//<br>Qualification Deta<br>Sr No. Examination<br>1 L.R.C.P.<br>Contact Details<br>Contact Details<br>City<br>State<br>Residential Tel.No.<br>Email Id<br>Information of con<br>State the name of Con<br>Address<br>General Medical Con<br>Registration Date *<br>Email id of General M<br>Council/Licensing Au<br>General Medical Coun<br>Registration Date *                                                                                                    | s. v<br>mied v<br>naited v<br>naited v<br>na                                                                                                    | PATIL<br>KALANI<br>KALANI<br>KALANI<br>Gender :<br>Renewal<br>MC. KOLH/<br>866, SANKE<br>866, SANKE<br>2011<br>222112<br>gmail.com<br>d for<br>For | Sur Name                                                 | Versity<br>CUVEMPU L          | Fin<br>SNHEA<br>RAMGOPAL<br>SHOBHA<br>SARIKA<br>10/09/2016<br>UNIVERSITY<br>Clinic No.<br>District<br>Pin Code<br>Country<br>Mobile No<br>UNITED KIN4 | Passing Year           2015           :           :           :           :           :           :           :           :           :           :           :           :           :           :           :           :           :           :           :           :           :           :           :           :           :           :           :           :           :           :           :           :           :           :           :           :           :           :           :           :           :           :           :           :           :           :           :           :           :           :           : | Midd<br>RAMGOPAL<br>BALAPRAS/<br>RAMGOPAL<br>RAMGOPAL<br>Cert. No<br> | dle Name             | view Bu<br>Bellow J<br>Will be           |
| Name Mrs<br>Father's Name Mrs<br>Father's Name Mrs<br>Maiden Name Ms<br>Marital Status : Ma<br>Date of Birth : 01/0<br>Qualification Deta<br>Sr No. Examination<br>1 L.R.C.P.<br>Contact Details<br>City<br>State<br>Residential Tel.No.<br>Email Id<br>Information of cou<br>State the name of Cou<br>Address<br>General Medical Cou<br>Present Place of work<br>Name of the General I<br>Council/Licensing Au<br>General Medical Cour<br>Registration Date *<br>Email id of General M                                                                                                    | s. v<br>rried v<br>J3/1990<br>ils<br>College<br>GOVT. 1<br>College<br>is<br>EEEE<br>: MAH/<br>: 02442<br>: dsa@<br>untry Applied<br>untry Applied                                                                                                    | PATIL<br>KALANI<br>KALANI<br>Gender :<br>Renewal<br>MC. KOLH/<br>886, SANKE<br>ARASHTR/<br>222112<br>gmail.com<br>d for<br>For                     | Female<br>Validity                                       | versity<br>COVEMPU L          | SNHEA<br>RAMGOPAL<br>SHOBHA<br>SARIKA<br>10/09/2016<br>JNIVERSITY<br>Clinic No.<br>District<br>Pin Code<br>Country<br>Mobile No<br>UNITED KINA        | Passing Year<br>2015<br>: BEED<br>: 431122<br>: INDIA<br>: 98987898<br>GDOM V                                                                                                    | Cert. No<br>                                                          | ADJI                 | Will he                                  |
| Father's Name Mr.<br>Father's Name Mr.<br>Mother's Name Mr.<br>Maridan Name Ms.<br>Marital Status : Ma<br>Date of Birth : D1//<br>Qualification Deta<br>Sr No. Examination<br>1 L.R.C.P.<br>Contact Details<br>Contact Details<br>Address<br>City<br>State<br>Residential Tel.No.<br>Email Id<br>Information of con<br>State the name of Con<br>Address<br>General Medical Cour<br>Registration Date *<br>Email id of General M<br>Authority*                                                                                                    | ils<br>College<br>GOVT. 1<br>College<br>GOVT. 1<br>College<br>College                                                           | KALANI<br>KALANI<br>KALANI<br>Gender :<br>Renewal<br>MC. KOLH/<br>886, SANKE<br>ARASHTR/<br>222112<br>gmail.com<br>d for<br>For                    | Female<br>Validity<br>APUR K<br>ET, BACK A<br>ATH ¥      | Versity<br>COVEMPU L          | RAMGOPAL<br>SHOBHA<br>SARIKA<br>10/09/2016<br>JNIVERSITY<br>Clinic No.<br>District<br>Pin Code<br>Country<br>Mobile No<br>UNITED KINA                 | Passing Year<br>2015<br>:                                                                                                    | Cert. No<br>                                                          | ADJI Cert. Date      | »;                                       |
| Mother's Name Mr<br>Mother's Name Mr<br>Maiden Name Ms<br>Marital Status : Ma<br>Date of Birth : 01/0<br>Qualification Deta<br>Sr No. Examination<br>1 L.R.C.P.<br>Contact Details<br>Address<br>City<br>State<br>Residential Tel.No.<br>Email Id<br>Information of con<br>State the name of Con<br>State the name of Con<br>State the name of Con<br>State the name of Con<br>State the name of Con<br>State the name of Con<br>State the name of Con<br>State the name of Con<br>State the name of Con<br>State the name of Con<br>State the name of Con<br>State the name of Con<br>State the name of Con<br>State the name of Con<br>State The General Medical Court<br>Registration Date *<br>Email Id of General Mathematication Court<br>State The General Medical Court<br>State The General Medical Court<br>State The Gene | ils<br>College<br>GOVT. 1<br>College<br>GOVT. 1<br>College<br>College                                                           | KALANI<br>KALANI<br>Gender :<br>Renewal<br>MC. KOLH/<br>866, SANKE<br>ARASHTR/<br>222112<br>gmail.com<br>d for<br>For                              | Female<br>Validity<br>APUR K<br>T, BACK A<br>TH V<br>A   | Versity<br>UVEMPU L           | SHOBHA<br>SARIKA<br>10/09/2016<br>JNIVERSITY<br>Clinic No.<br>District<br>Pin Code<br>Country<br>Mobile No<br>UNITED KINA                             | Passing Year<br>2015<br>:                                                                                                    | Cert. No<br>                                                          | Cert. Date<br>       | 5;                                       |
| Maiden Name Ms<br>Marital Status : Ma<br>Date of Birth : 01/0<br>Qualification Deta<br>Sr No. Examination<br>1 L.R.C.P.<br>Contact Details<br>Address<br>City<br>State<br>Residential Tel.No.<br>Email Id<br>Information of con<br>State the name of Con<br>State the name of Con<br>State the name of Con<br>State the name of Con<br>State the name of Con<br>State the name of Con<br>State the name of Con<br>State the name of Con<br>State the name of Con<br>State the name of Con<br>State the name of Con<br>State the name of Con<br>State the name of Con<br>State the name of Con<br>State the General I<br>Council/Licensing Au<br>Seneral Medical Count<br>Registration Date *<br>Email id of General Mauthority*                                                                                                    | ils<br>College<br>GOVT. 1<br>College<br>GOVT. 1<br>: 2-11-<br>TO SW<br>: BEEE<br>: MAH/<br>: 02442<br>: dsa@<br>untry Applied<br>untry Applied                                                                                                    | KALANI<br>Gender :<br>Renewal<br>MC. KOLH/<br>866, SANKE<br>14MI SAMAF<br>222112<br>222112<br>gmail.com<br>d for<br>For                            | Female<br>Validity<br>APUR K<br>ET, BACK A<br>RTH ¥      | Versity                       | SARIKA<br>ID/09/2016<br>JNIVERSITY<br>Clinic No.<br>District<br>Pin Code<br>Country<br>Mobile No<br>UNITED KINA<br>integrated                         | Passing Year<br>2015<br>:                                                                                                    | Cert. No<br>                                                          | Cert. Date<br>       | 5;                                       |
| Marital Status : Ma<br>Date of Birth : 01/0<br>Qualification Deta<br>Sr No. Examination<br>1 L.R.C.P.<br>Contact Details<br>Address<br>City<br>State<br>Residential Tel.No.<br>Email Id<br>Information of con<br>State the name of Con<br>State the name of Con<br>State the name of Con<br>State the name of Con<br>State the name of Con<br>State the name of Con<br>State the name of Con<br>State the name of Con<br>State the name of Con<br>State the name of Con<br>State the name of Con<br>State the name of Con<br>State the name of Con<br>State the name of Con<br>State the General Court<br>Seneral Medical Court<br>Registration Date *<br>Email id of General Mauthority*                                                                                                    | rried v<br>rils college<br>GOVT. 1<br>College<br>GOVT. 1<br>College<br>College                                                             | Gender :<br>Renewal<br>MC. KOLH/<br>866, SANKE<br>MMI SAMAR<br>ARASHTR/<br>222112<br>gmail.com<br>d for<br>For                                     | Female<br>Validity<br>APUR K<br>ET, BACK A<br>RTH ¥      | versity<br>UVEMPU U           | UNITED KING                                                                                                    | Passing Year<br>2015<br>:                                                                                                    | Cert. No<br>                                                          | Cert. Date<br>       | 52                                       |
| ate of Birth : 01/0  Qualification Deta  The second second                                                                                                    | ils<br>College<br>GOVT. I<br>College<br>College                                                           | Renewal<br>MC. KOLH/<br>86, SANKE<br>MMI SAMAF<br>ARASHTR/<br>222112<br>gmail.com<br>d for<br>For                                                  | Validity<br>APUR K<br>ET, BACK A<br>RTH T<br>A<br>A<br>V | versity<br>UVEMPU U           | 10/09/2016<br>JNIVERSITY<br>Clinic No.<br>District<br>Pin Code<br>Country<br>Mobile No<br>UNITED KIN4                                                 | Passing Year<br>2015<br>:                                                                                                    | Cert. No<br>                                                          | Cert. Date<br>       | 32                                       |
| Qualification Deta Sr No. Examination 1 L.R.C.P. Contact Details Contact Details Contact Detai                                                                                                    | ils<br>College<br>GOVT. I<br>College<br>College                                                           | MC. KOLH/<br>86, SANKE<br>IAMI SAMAF<br>ARASHTR/<br>222112<br>gmail.com<br>d for<br>For                                                            | APUR K                                                   | versity<br>UVEMPU U           | UNIVERSITY<br>Clinic No.<br>District<br>Pin Code<br>Country<br>Mobile No<br>UNITED KINI                                                               | Passing Year<br>2015<br>: BEED<br>: 431122<br>: INDIA<br>: 98987898<br>GDOM V                                                                                                    | Cert. No<br>                                                          | Cert. Date<br>       |                                          |
| Sr No. Examination 1 L.R.C.P. Contact Details Contact Details                                                                                                    | College<br>GOVT. I<br>: 2-11-<br>TO Sk<br>: BEEC<br>: MAH/<br>: 02442<br>: dsa@<br>untry Applied<br>untry Applied                                                                                                    | MC. KOLH/<br>86, SANKE<br>MAII SAMAF<br>ARASHTR/<br>222112<br>gmail.com<br>d for<br>For                                                            | APUR K                                                   | versity<br>UVEMPU U           | UNIVERSITY<br>Clinic No.<br>District<br>Pin Code<br>Country<br>Mobile No<br>UNITED KING                                                               | Passing Year<br>2015<br>: BEED<br>: 431122<br>: INDIA<br>: 98987898<br>GDOM                                                                                                    | Cert. No<br>                                                          | Cert. Date<br>       | ;                                        |
| 1     L.R.C.P.       Contact Details                                                                                                    | GOVT. I<br>: 2-11-<br>TO SW<br>: BEEE<br>: MAH/<br>: 02442/<br>: dsa@<br>untry Applied                                                                                                    | MC. KOLH/<br>86, SANKE<br>IAMI SAMAF<br>ARASHTR/<br>222112<br>gmail.com<br>d for<br>For                                                            | APUR K                                                   |                               | UNIVERSITY<br>Clinic No.<br>District<br>Pin Code<br>Country<br>Mobile No<br>UNITED KING                                                               | 2015<br>: BEED<br>: 431122<br>: INDIA<br>: 98987898<br>GDOM                                                                                                    |                                                                       |                      | 22                                       |
| Contact Details Contact Details Address City State Residential Tel.No. Email Id Information of con State the name of Con Address General Medical Coun Segistration Date Email id of General M Authority Amount                                                                                                    | : 2-11-<br>TO SW<br>: BEEL<br>: MAH/<br>: 02442<br>: dsa@<br>untry Applied                                                                                                    | 86, SANKE<br>IAMI SAMAF<br>ARASHTR/<br>222112<br>gmail.com<br>d for<br>For                                                                         | A                                                        |                               | Clinic No.<br>District<br>Pin Code<br>Country<br>Mobile No<br>UNITED KIN                                                                              | : BEED<br>: 431122<br>: INDIA<br>: 98987898                                                                                                    | 398                                                                   | •                    |                                          |
| ddress<br>ity<br>tate<br>esidential Tel.No.<br>mail Id<br>Information of con-<br>tate the name of Con-<br>ddress<br>ieneral Medical Con-<br>egistration Date *-<br>mail id of General M<br>uthority*                                                                                                    | : TO SW<br>: BEEL<br>: MAH/<br>: 02442<br>: dsa@<br>untry Applied                                                                                                    | ARASHTR/<br>222112<br>gmail.com<br>d for                                                                                                    | 4 v                                                      | ·<br>                         | Clinic No.<br>District<br>Pin Code<br>Country<br>Mobile No<br>UNITED KIN                                                                              | : BEED<br>: 431122<br>: INDIA<br>: 98987898<br>GDOM V                                                                                                    | 398                                                                   | •                    |                                          |
| ity<br>tate<br>esidential Tel.No.<br>mail Id<br>information of cou<br>tate the name of Cou<br>ddress<br>ieneral Medical Cou<br>eneral Medical Cour<br>egistration Date *<br>mail id of General M<br>uthority*                                                                                                    | : BEEC<br>: MAH/<br>: 02442<br>: dsa@<br>untry Applied                                                                                                    | )<br>ARASHTR/<br>222112<br>gmail.com<br>d for<br>For                                                                                               | 4 <b>v</b>                                               | ]<br><br>                     | District<br>Pin Code<br>Country<br>Mobile No<br>UNITED KING                                                                                           | : BEED<br>: 431122<br>: INDIA<br>: 98987890<br>GDOM V                                                                                                    | 398                                                                   | •                    |                                          |
| State<br>Residential Tel.No.<br>Email Id<br>Information of con<br>State the name of Con<br>Address<br>General Medical C<br>Present Place of work<br>Name of the General I<br>Council/Licensing Au<br>Seneral Medical Coun<br>Registration Date *<br>Email id of General M<br>Authority*                                                                                                    | : MAH/<br>: 02442<br>: dsa@<br>untry Applied<br>ouncil/Licer                                                                                                    | ARASHTR/<br>222112<br>gmail.com<br>d for<br>For                                                                                                    | 4 •                                                      | <br> <br> <br> <br> <br> <br> | Pin Code<br>Country<br>Mobile No<br>UNITED KINO                                                                                                    | : 431122<br>: INDIA<br>: 98987898<br>GDOM V                                                                                                    | 398                                                                   |                      |                                          |
| esidential Tel.No.<br>mail Id<br>Information of contact<br>tate the name of Contact<br>ddress<br>General Medical Contact<br>iseneral Medical Coun-<br>tegistration Date *<br>mail id of General M<br>uthority*                                                                                                    | : 02442<br>: dsa@<br>untry Applied<br>untry Applied                                                                                                    | 222112<br>gmail.com<br>d for<br>For                                                                                                    |                                                          |                               | Country<br>Mobile No<br>UNITED KING                                                                                                    | : INDIA<br>: 98987898<br>GDOM •                                                                                                    | 398                                                                   |                      |                                          |
| imail Id<br>Information of cou-<br>itate the name of Cou-<br>itate the name of Cou-<br>itate the name of Cou-<br>deneral Medical Cou-<br>tegistration Date **<br>imail id of General M-<br>withority*                                                                                                    | : dsa@<br>untry Applie<br>untry Applied<br>ouncil/Licer                                                                                                    | gmail.com<br>d for<br>For                                                                                                    |                                                          |                               | Mobile No                                                                                                    | 98987898<br>GDOM •                                                                                                    | 398                                                                   |                      |                                          |
| information of constate the name of Constate the name of Constate and Constant Place of work tame of the General Council/Licensing Ausenral Medical Councegistration Date **<br>mail id of General Muthority*                                                                                                    | untry Applie<br>untry Applied<br>ouncil/Licer                                                                                                    | d for —<br>For                                                                                                    |                                                          | :                             | UNITED KIN                                                                                                    | GDOM 🔹                                                                                                    |                                                                       |                      |                                          |
| resent Place of work<br>lame of the General<br>louncil/Licensing Au<br>seneral Medical Coun<br>tegistration Date *<br>mail id of General M<br>uthority*                                                                                                    |                                                                                                    | nsing Aut                                                                                                    | hority Det                                               | ails                          | Solution                                                                                                    | 2 mo of the                                                                                                    | £                                                                     |                      |                                          |
| Name of the General<br>Council/Licensing Au<br>General Medical Cour<br>Registration Date *<br>Amail id of General M<br>Authority*                                                                                                    | ting Address*                                                                                                    |                                                                                                    | Solution                                                 |                               | wo                                                                                                    | rking country*                                                                                                    | INDIA                                                                 | •                    |                                          |
| General Medical Count<br>Registration Date *<br>mail id of General M<br>authority*                                                                                                    | Medical<br>thority*                                                                                                    |                                                                                                    | Maharash                                                 | tra                           | Re                                                                                                    | gistration No *                                                                                                    | 2009031156                                                            |                      |                                          |
| mail id of General M<br>Authority*<br>Amount                                                                                                    | ncil/Licensing                                                                                                    | Authority                                                                                                    | 01/09/201                                                | 2                             | Va                                                                                                    | lid upto *                                                                                                    | 03/09/2016                                                            |                      |                                          |
| Amount                                                                                                    | edical Council                                                                                                    | l/Licensing                                                                                                    | asdc@gm                                                  | nail.com                      |                                                                                                    |                                                                                                    |                                                                       |                      |                                          |
| Total Ame                                                                                                    | For this Ap                                                                                                    | plication                                                                                                    |                                                          |                               |                                                                                                    |                                                                                                    |                                                                       |                      |                                          |
| - De et anti                                                                                                    | ante - 10000.00                                                                                                    | ×                                                                                                    |                                                          |                               |                                                                                                    |                                                                                                    |                                                                       |                      |                                          |
| Docume                                                                                                    | ents                                                                                                    |                                                                                                    | Ma                                                       | ×                             |                                                                                                    |                                                                                                    |                                                                       |                      |                                          |
| Sr<br>No. Doc                                                                                                    | Name                                                                                                    | File Is<br>Type Ma                                                                                                    | ndatory File                                             | e Upload                      |                                                                                                    |                                                                                                    |                                                                       |                      |                                          |
| 1 Sca<br>Ver                                                                                                    | anned Copy of<br>ification Form                                                                                                    | f .pdf                                                                                                    | YES 10                                                   | Cho                           | oose file No fil                                                                                                    | le chosen<br>load                                                                                                    | Success                                                               | fully                | Upload                                   |
| 2 F<br>cert                                                                                                    | hotocopy of<br>Registration<br>ificate of MM                                                                                                    | C .pdf                                                                                                    | YES 10                                                   | Cho                           | oose file No fil<br>Up                                                                                                    | le chosen<br>load                                                                                                    | Docum<br>Upload<br>Success                                            | ient<br>led<br>fully | Docume                                   |
| 3 Q                                                                                                    | Additional<br>qualification                                                                                                    | .pdf                                                                                                    | NO 10                                                    | Cho                           | oose file No fil                                                                                                    | e chosen<br>load                                                                                                    | Docum<br>Upload                                                       | ient<br>led<br>fully |                                          |
|                                                                                                    |                                                                                                    |                                                                                                    |                                                          | 1                             | 100000                                                                                                    |                                                                                                    | ouccess                                                               |                      |                                          |

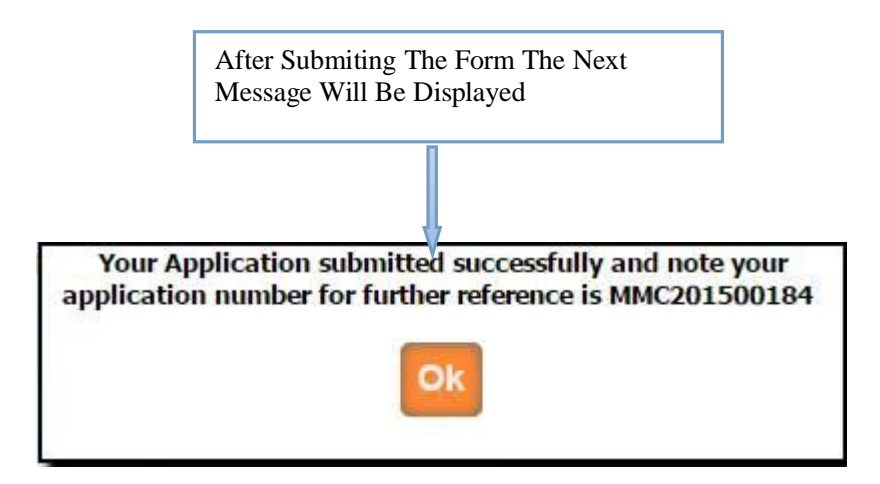

| RW        | Details                  |            |                               |                                                       |        |                                                       |                           |                    |
|-----------|--------------------------|------------|-------------------------------|-------------------------------------------------------|--------|-------------------------------------------------------|---------------------------|--------------------|
| Sr<br>No. | Appl No                  | Appl Date  | Appl Name                     | Appl Type                                             | Amount | Appl Status                                           | Print Print I<br>App Cert | Modify<br>App      |
| 1         | 201500143                | 10/09/2015 | PATIL SNHEA<br>RAMGOPAL       | Change of Name                                        | 0.00   | Application Submitted but<br>pending for Verification |                           | Print<br>Applicati |
| 2         | 201500145                | 10/09/2015 | PATIL SNHEA<br>RAMGOPAL       | Change of Address                                     | 0.00   | Application Submitted but<br>pending for Verification |                           | e                  |
| 3         | 201500146                | 10/09/2015 | PATIL SNHEA<br>RAMGOPAL       | Good Standing From<br>MMC(MMC)                        |        | Application Submitted but<br>pending for Verification |                           | Ľ                  |
| 4         | 201500147                | 10/09/2015 | PATIL SNHEA<br>RAMGOPAL       | Good Standing From MMC(MCI)                           |        | Application Submitted but<br>pending for Verification |                           | Print<br>Certifica |
| 5         | 2015001 <mark>4</mark> 8 | 10/09/2015 | PATIL SNHEA<br>RAMGOPAL       | Additional Qualification                              | 0.00   | Application Submitted but<br>pending for Verification |                           | e                  |
| 6         | 201500127                | 25/08/2015 | HAGWANE SANKET<br>DNYANESHWAR | Duplicate Certificate For<br>Provisional Registration | 0.00   | Application Submitted but<br>pending for Verification |                           | Modify<br>Applica  |
| 7         | 201500150                | 10/09/2015 | Maurya Chaya                  | Duplicate Certificate For<br>Provisional Registration | 0.00   | Application Submitted but<br>pending for Verification |                           | ľ                  |
| 8         | 20 <mark>1</mark> 500149 | 10/09/2015 | PATIL SNHEA<br>RAMGOPAL       | Duplicate Certificate For<br>Registration             | 0.00   | Application Submitted but<br>pending for Verification |                           | ľ                  |
| 9         | 201500151                | 10/09/2015 | PATIL SNHEA<br>RAMGOPAL       | Noc for Other State from MMC                          | 0.00   | Application Submitted but<br>pending for Verification |                           | E⁄                 |
| 10        | 201500126                | 25/08/2015 | PATIL SNHEA                   | Duplicate Certificate for I card                      | 100.00 | Application verified but                              |                           | E/                 |